HMIS@NCCEH **Orange CoC HMIS Users Meeting** August 2020

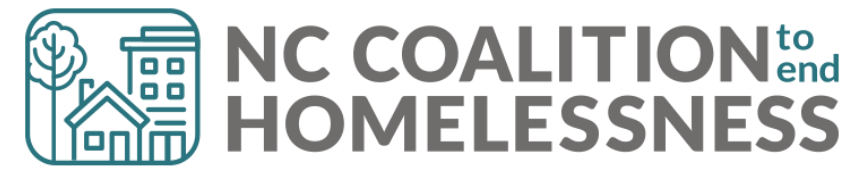

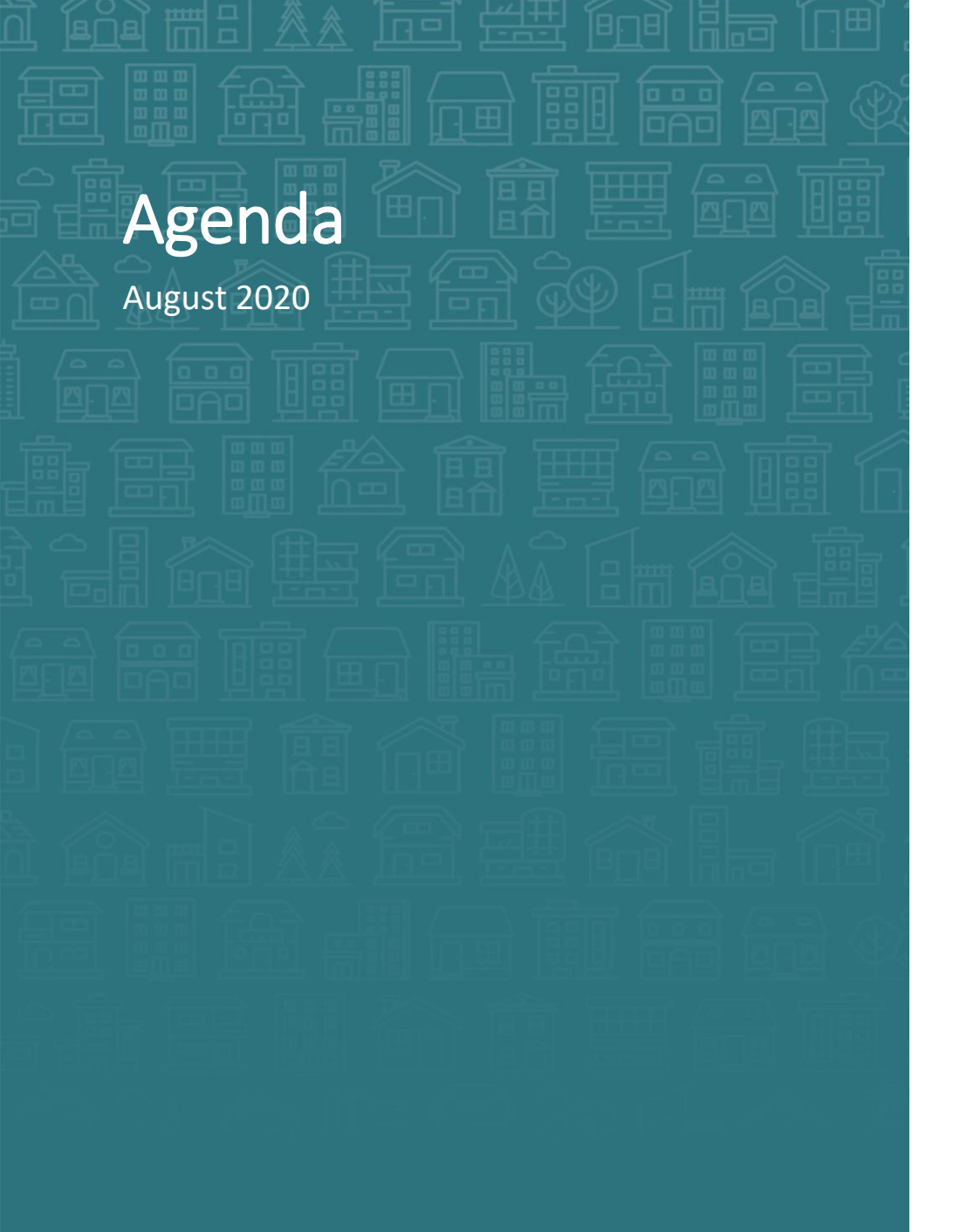

System Updates COVID-19 Response Zendesk message to Helpdesk

We Love Data PIT and HIC 2020

#### How can we help?

Case Manager tab and Counts Reports Case Plans and Goals

What's Next?

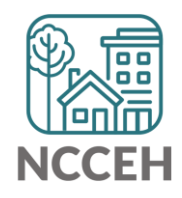

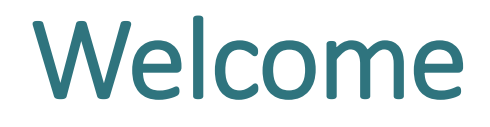

Reminders Your line is muted. We will unmute the line during Q&A pauses.

The chat box is available to use anytime.

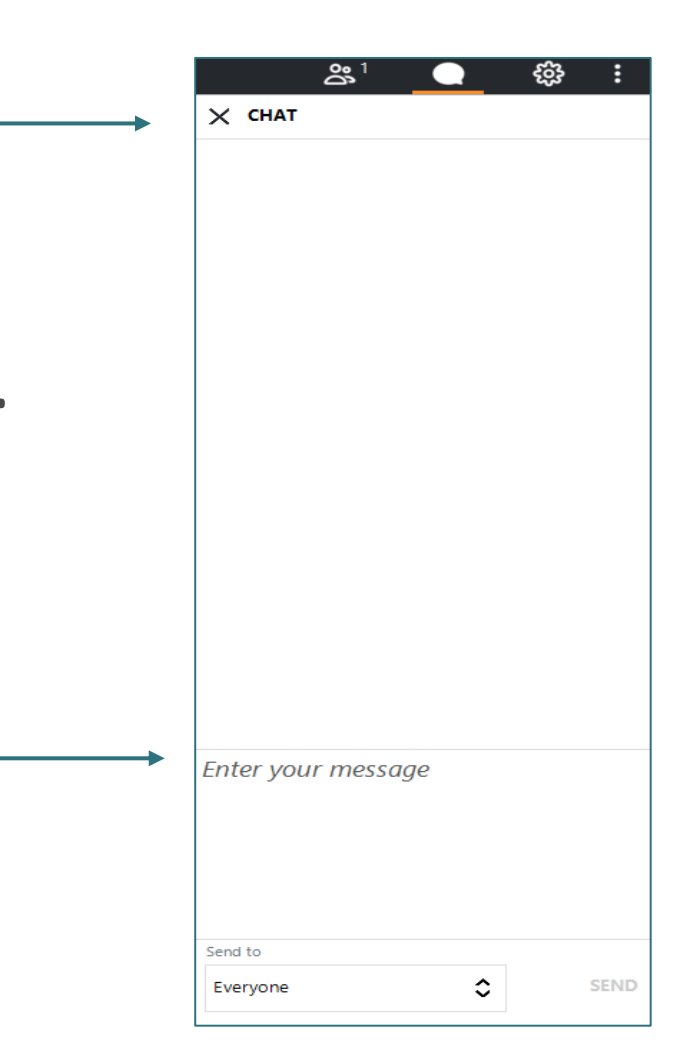

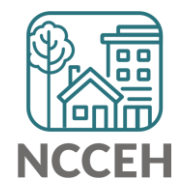

# Who is here?

- Enter your full names, so we know who attended and who asks questions
- If multiple folks are watching at once, use a combo name like, "Andrea Carey and Andy Phillips – the Ands"

|    | <b>*</b> 1     | C          | ) ද <u>ි</u> | }                     |   |
|----|----------------|------------|--------------|-----------------------|---|
| ×  | PEOPLE 1/1     | 51         |              |                       |   |
|    | Nute All       |            | 👲 Unmu       | te All                |   |
| NC | Coalition to   | End Ho     | m ⊡ ⊲        | $\times$ $\checkmark$ | ^ |
|    |                |            |              |                       |   |
| L  |                |            |              |                       |   |
|    |                |            |              |                       |   |
|    |                |            |              |                       |   |
|    |                |            |              |                       |   |
| L  |                |            |              |                       |   |
|    |                |            |              |                       |   |
| L  |                |            |              |                       |   |
|    |                |            |              |                       |   |
| L  |                |            |              |                       |   |
|    |                |            |              |                       |   |
| L  |                |            |              |                       |   |
|    |                |            |              |                       |   |
|    |                |            |              |                       |   |
| ME | ETING ID: 791- | 696-621    |              |                       | ~ |
|    | Co             | py Meeting | Link         |                       |   |
|    |                | 2+ Invite  | •            |                       |   |
| C  |                |            |              |                       | _ |

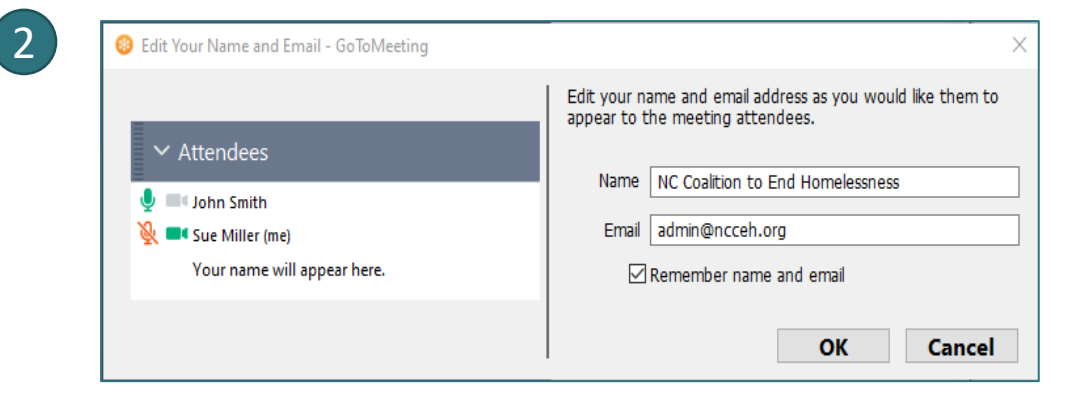

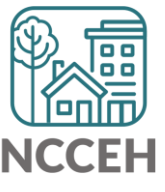

**System Updates** 

#### **COVID-19 data in HMIS**

#### With more data entered, we could populate reports like these:

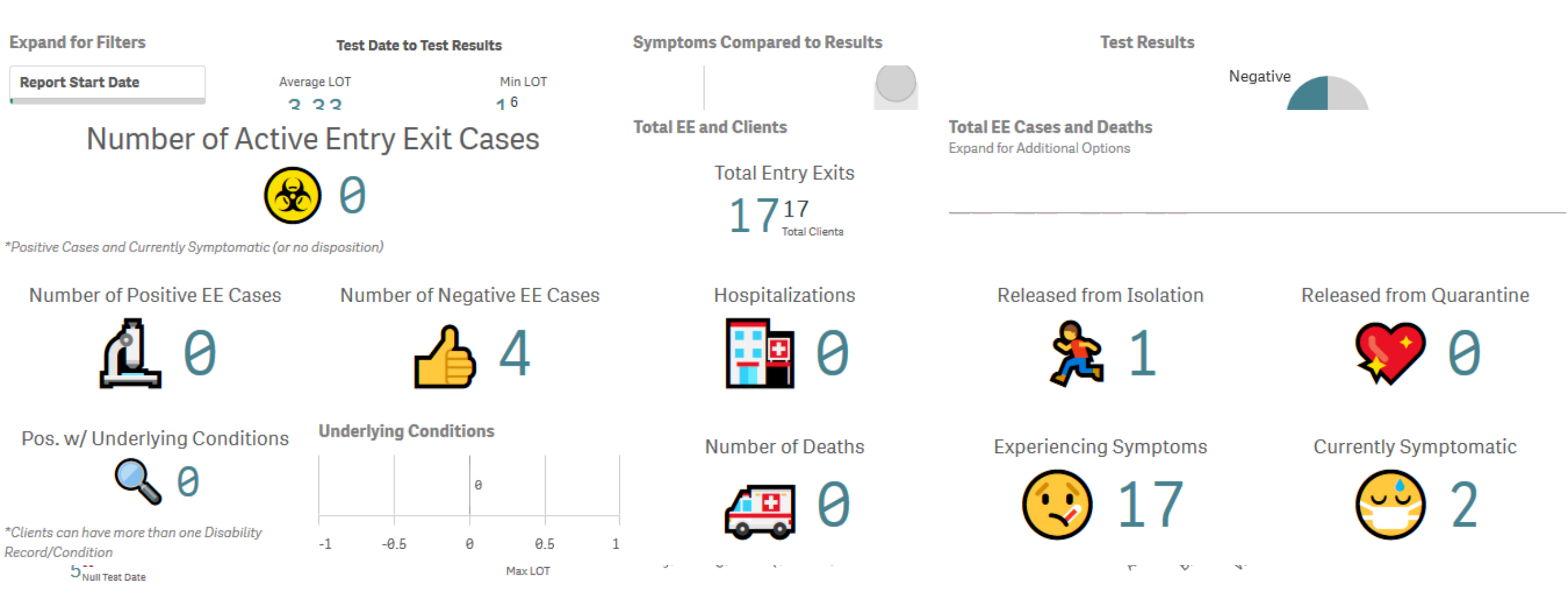

#### When you may need Project updates in HMIS

- □ Has funding changed or do you expect it to?
- □ Do some services have dedicated funding?
- □ Have beds moved from one location to another?
- □ Has the number of year-round or temporary beds changed? (Up or down)
- Are beds dedicated to a new group of clients like youth, veterans, or chronically homeless?
- Do you (or funders) want to report on different groups/services separately from others?

If you answer Yes to any of these questions, reach out to us at the Data Center!

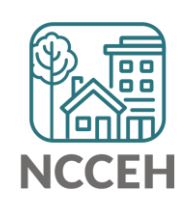

### **ESG-CV** Reporting

What we know

Special ESG-CV CAPER being created De-duplicates clients across all sub-grantees

Submitted for entire HMIS Implementation

Quarterly

#### What we don't know

The Specifications – what measures will be different 1<sup>st</sup> deadline ...October?

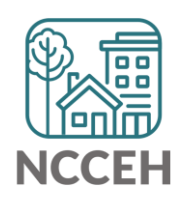

### ZenDesk Updates for Helpdesk

- The history of your conversation with NCCEH's Data Center *should* now appear!
  - Just like a regular email!
  - Please let us know if you have any issues, concerns, or questions
- Emails to hmis@ncceh.org

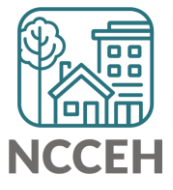

We Love Data , `+ )

**Point in Time** 

#### What data do we have today?

- Total People Counted Experiencing Homelessness January 29<sup>th</sup>, 2020
  - Data submitted to HUD for entire CoC
  - Limited Data available including
    - By Household type
    - By Sub-population (Vets, Youth, CH)
    - By Living Situation (Unsheltered, ES, TH)
- Specific requests for data go to the Data Center (hmis@ncceh.org)

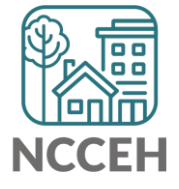

### What does one day tell us?

People Counted in PIT, 2016-2020

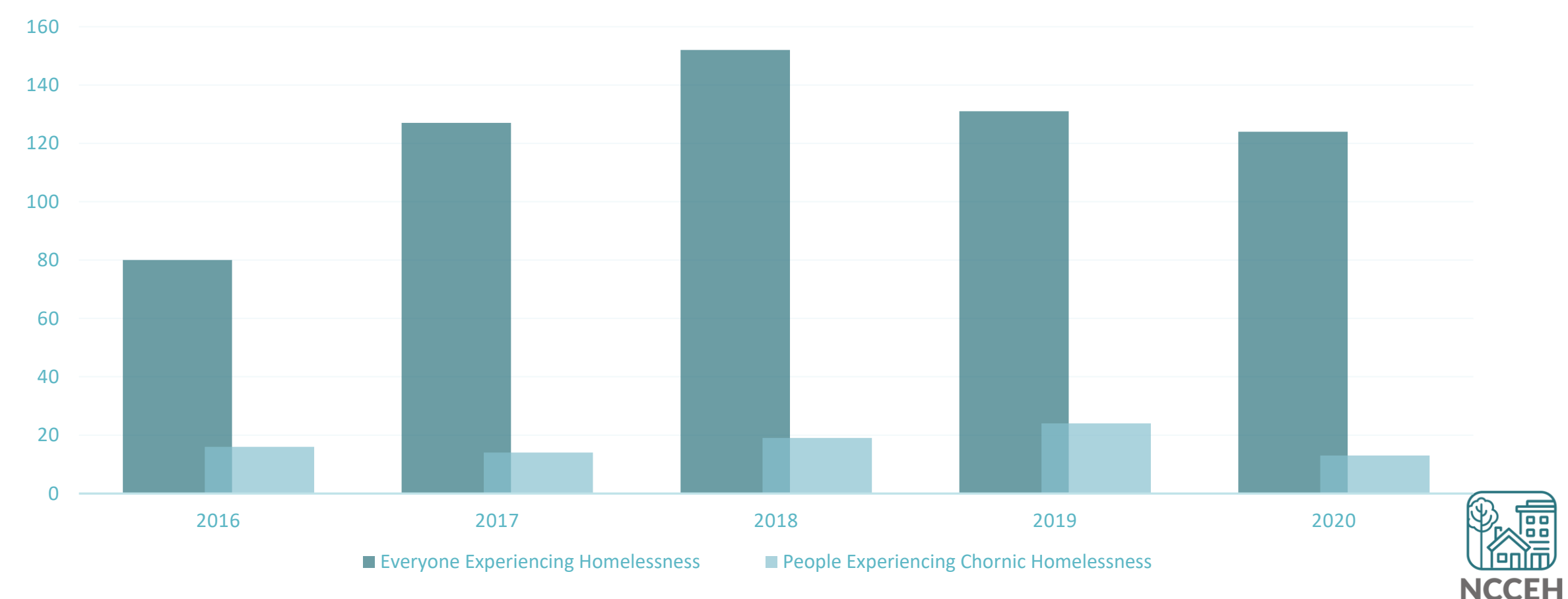

#### 2020 Point in Time Count

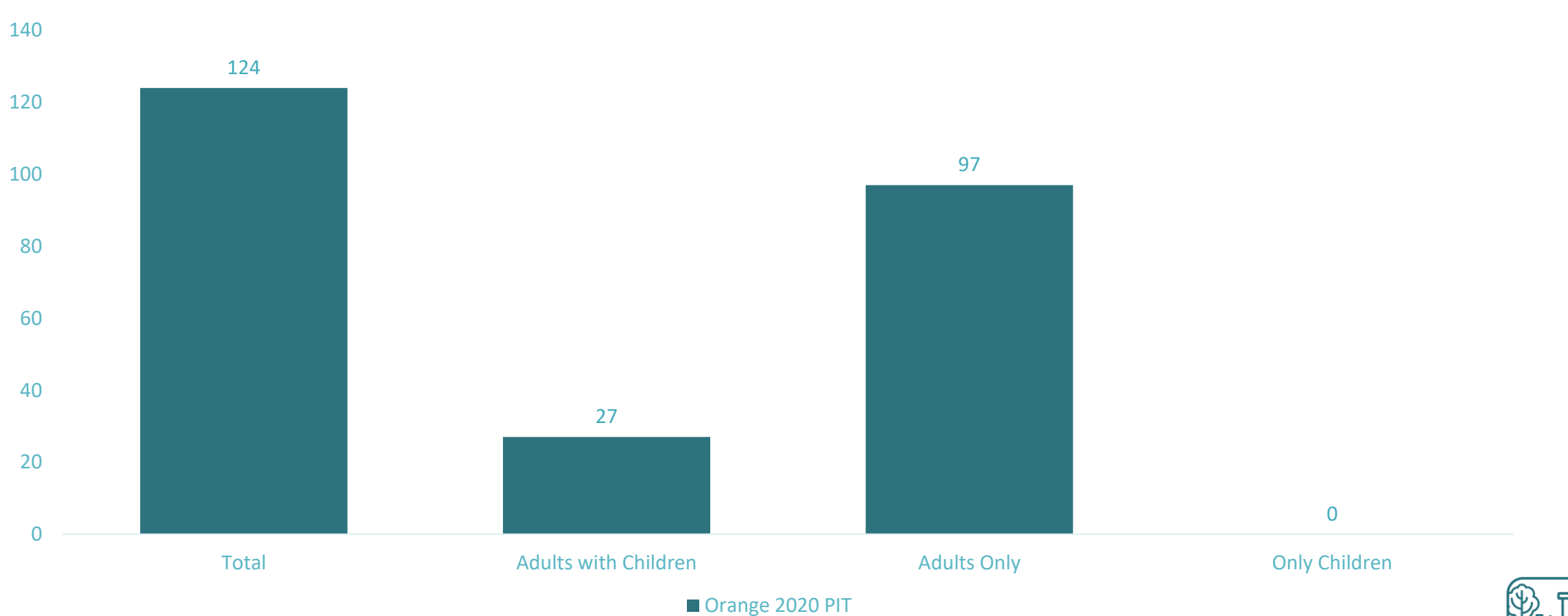

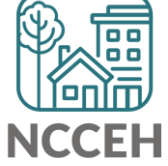

#### Location of People Experiencing Homelessness

**PIT LIVING SITUATION 2020** 

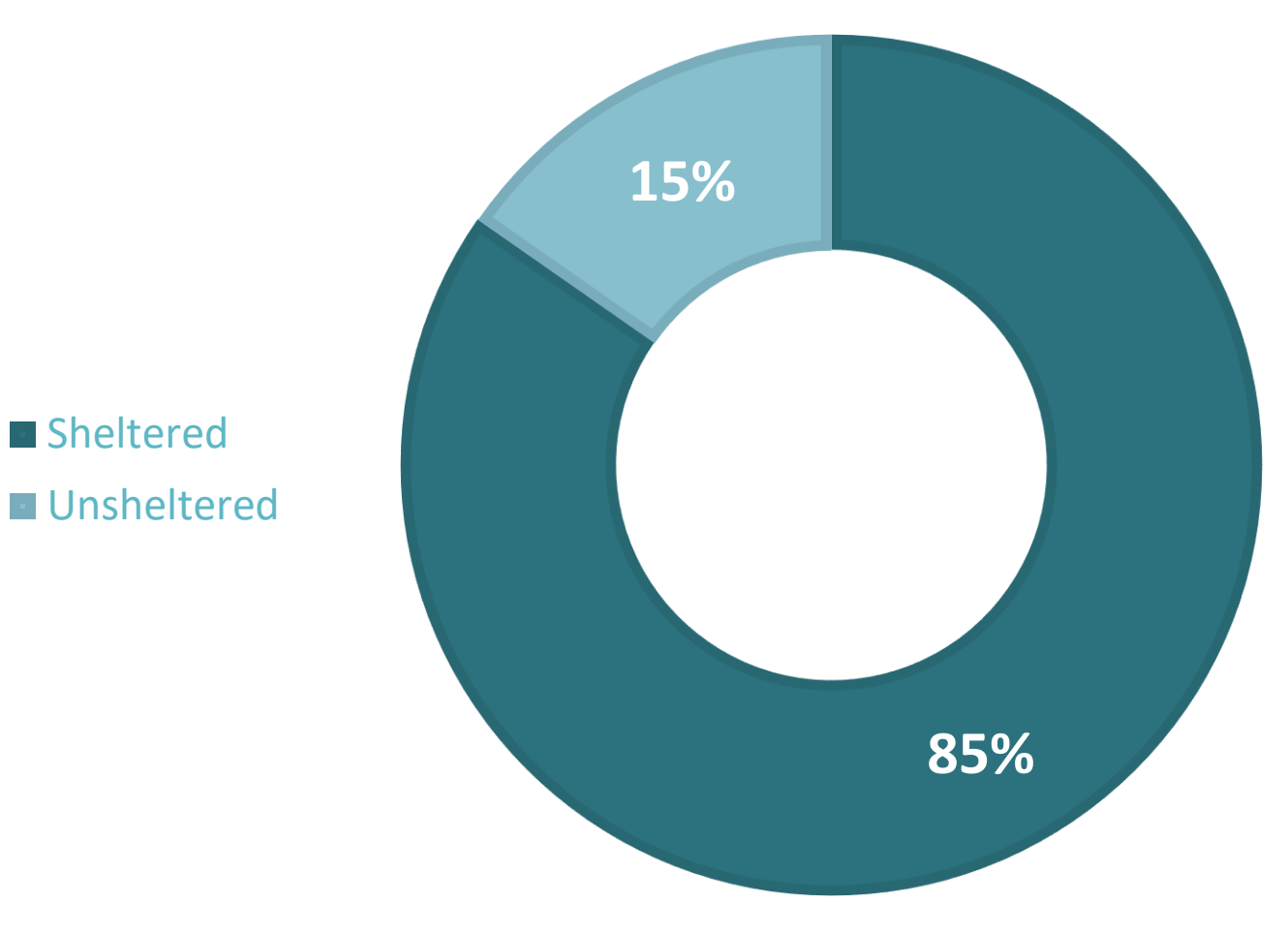

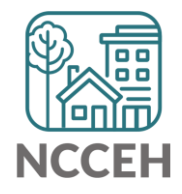

#### People Experiencing Homelessness by Race

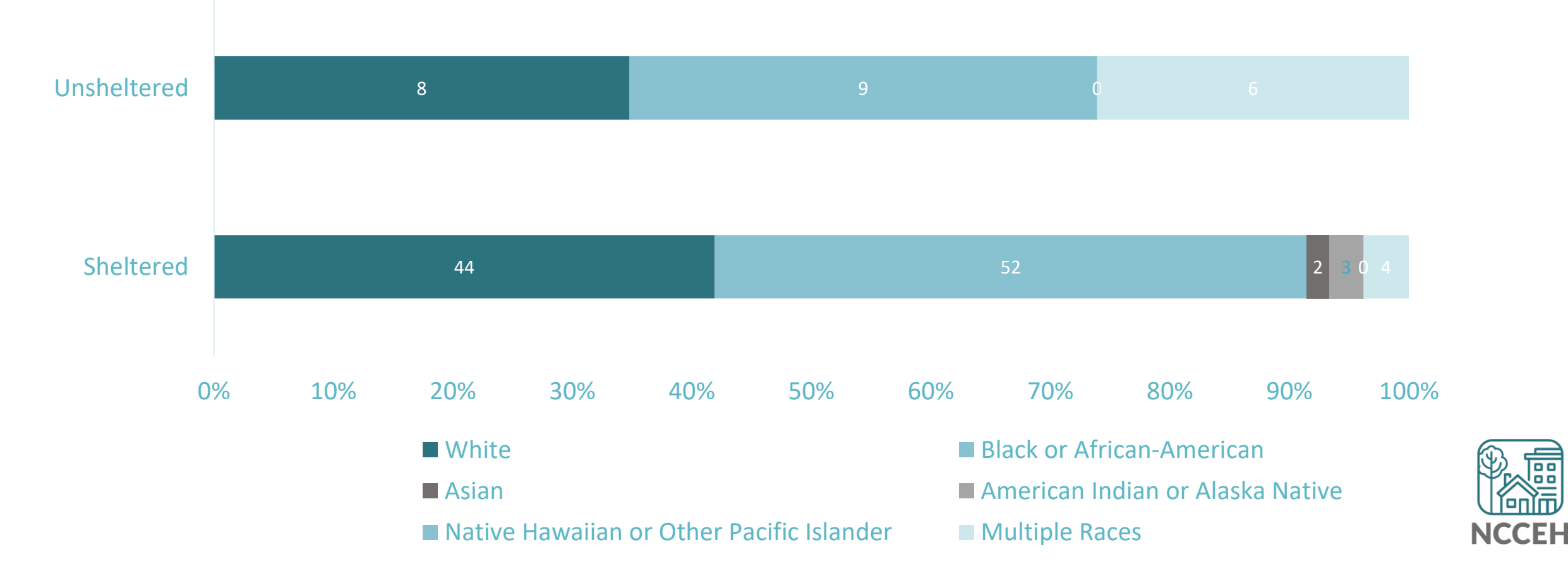

#### People Experiencing Homelessness by Race

NCCFH

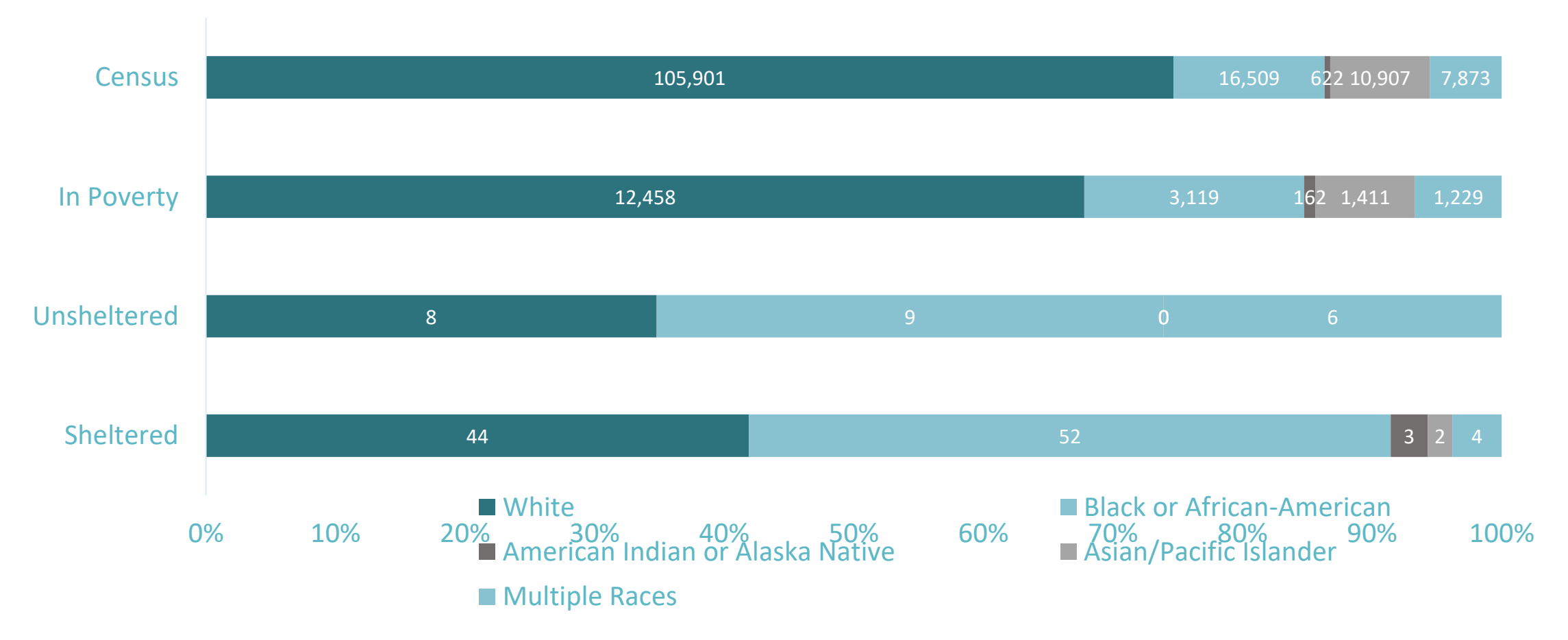

People Experiencing Homelessness by Ethnicity

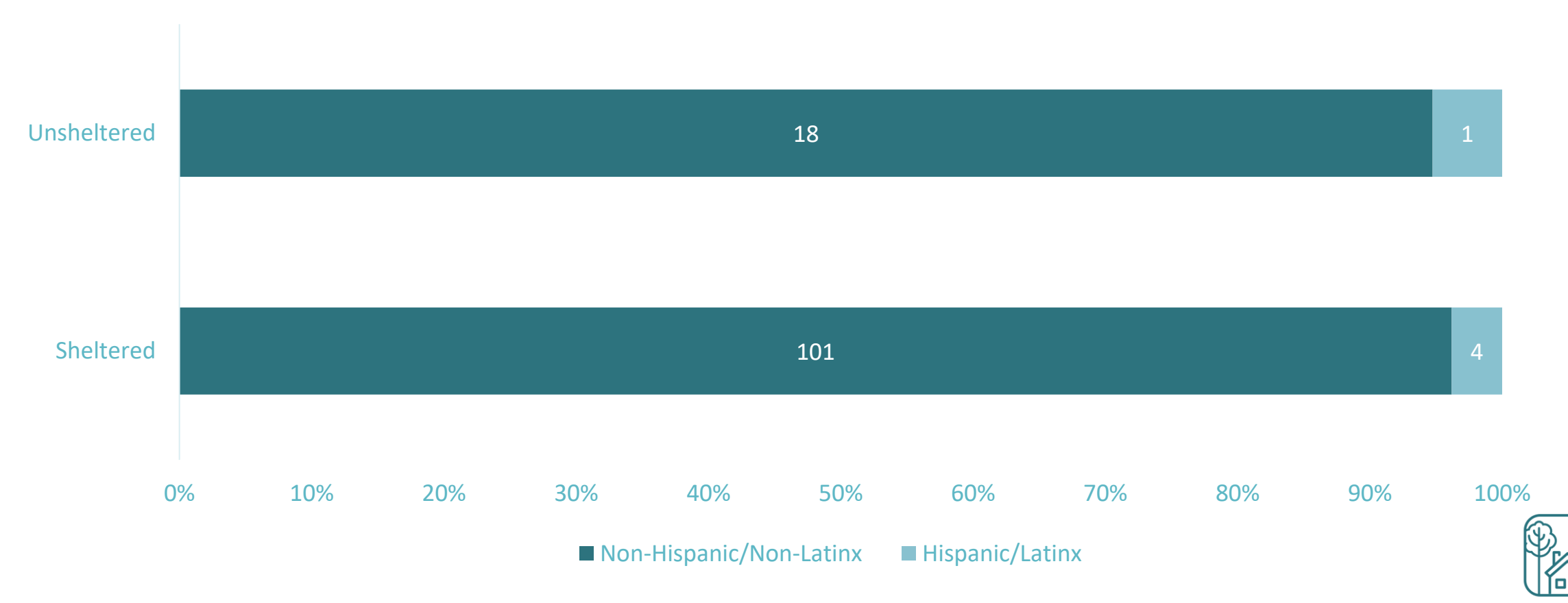

NCCEH

People Experiencing Homelessness by Ethnicity

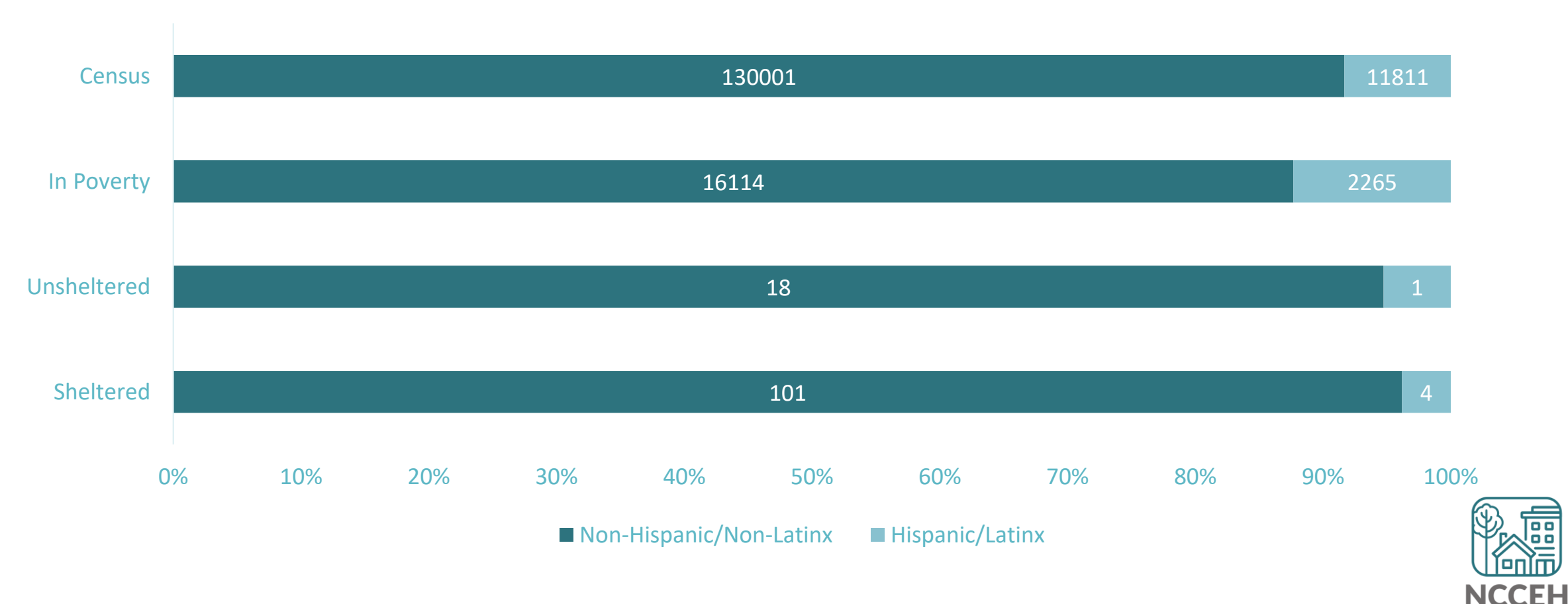

#### PIT Across Orange: Sub-populations

Total Youth Counted by Household type

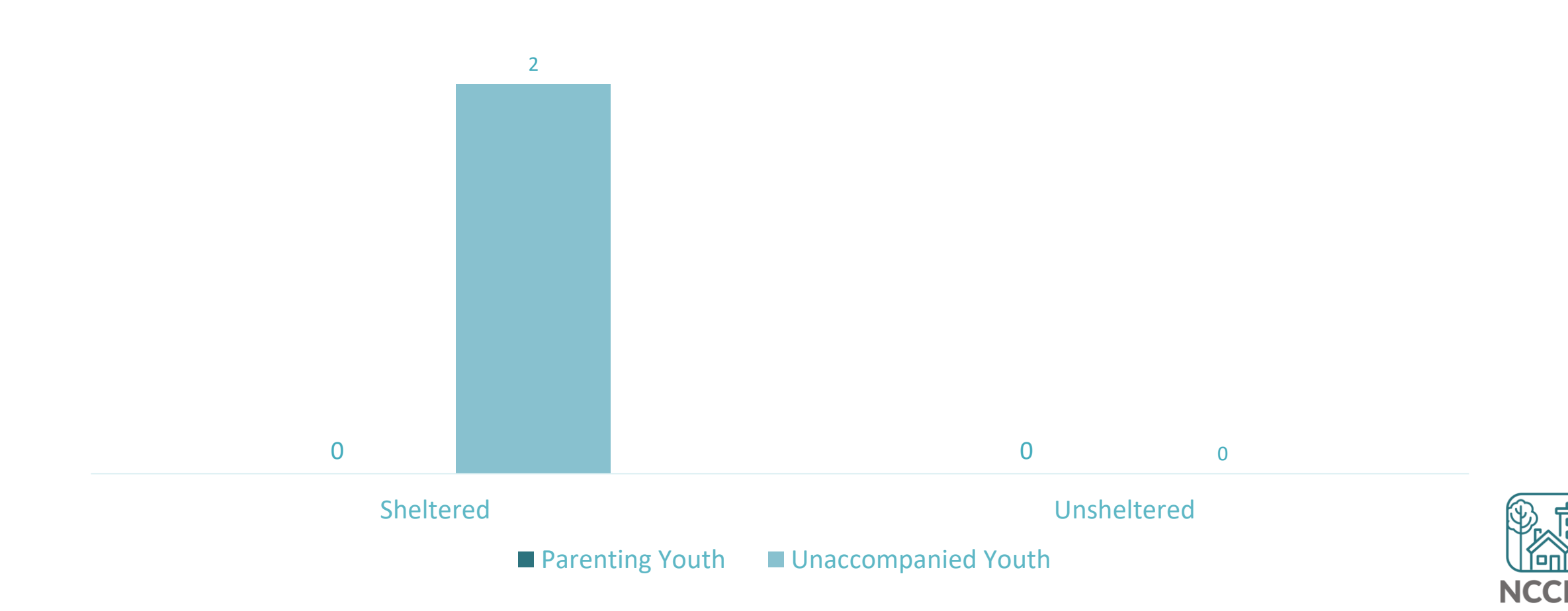

#### **PIT Across Orange: Sub-populations**

Total Veterans by Household Type

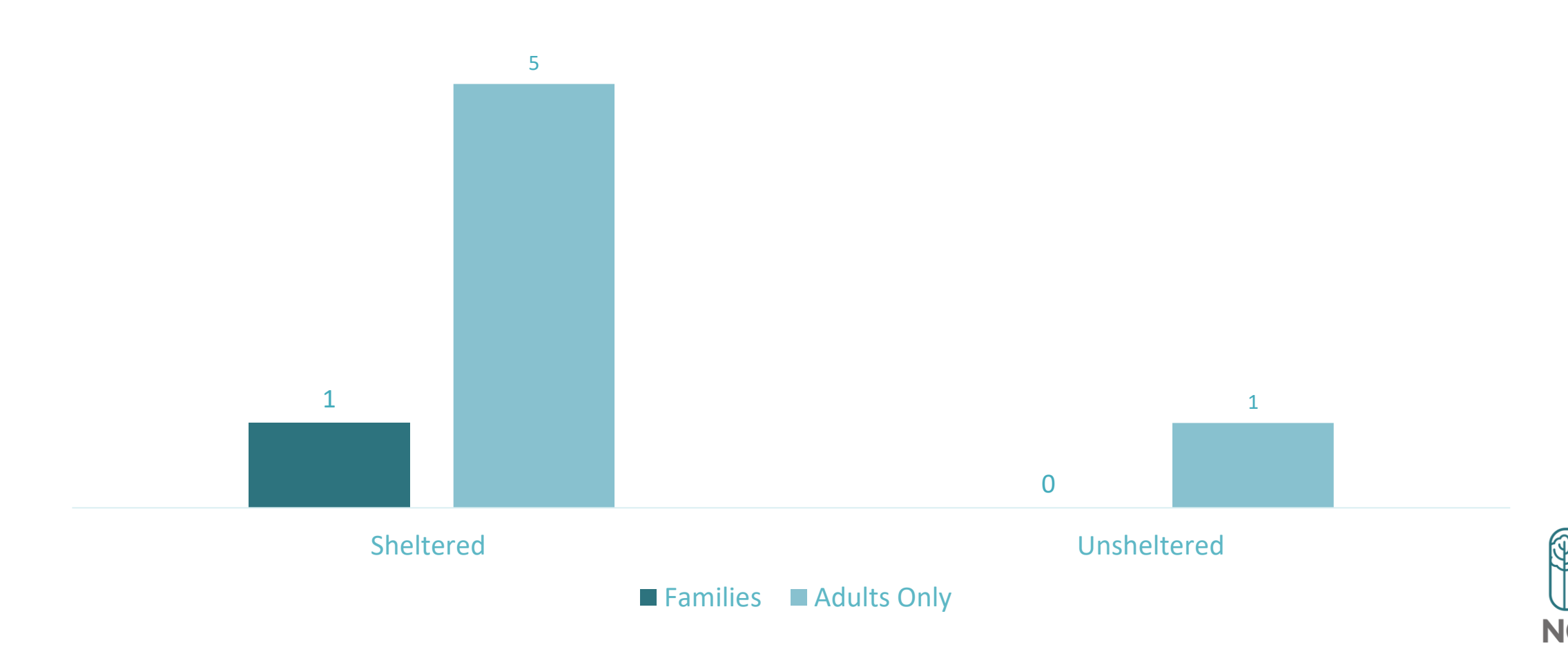

#### PIT Across Orange: Sub-populations

Total Experiencing Chronic Homelessness by Region 2020

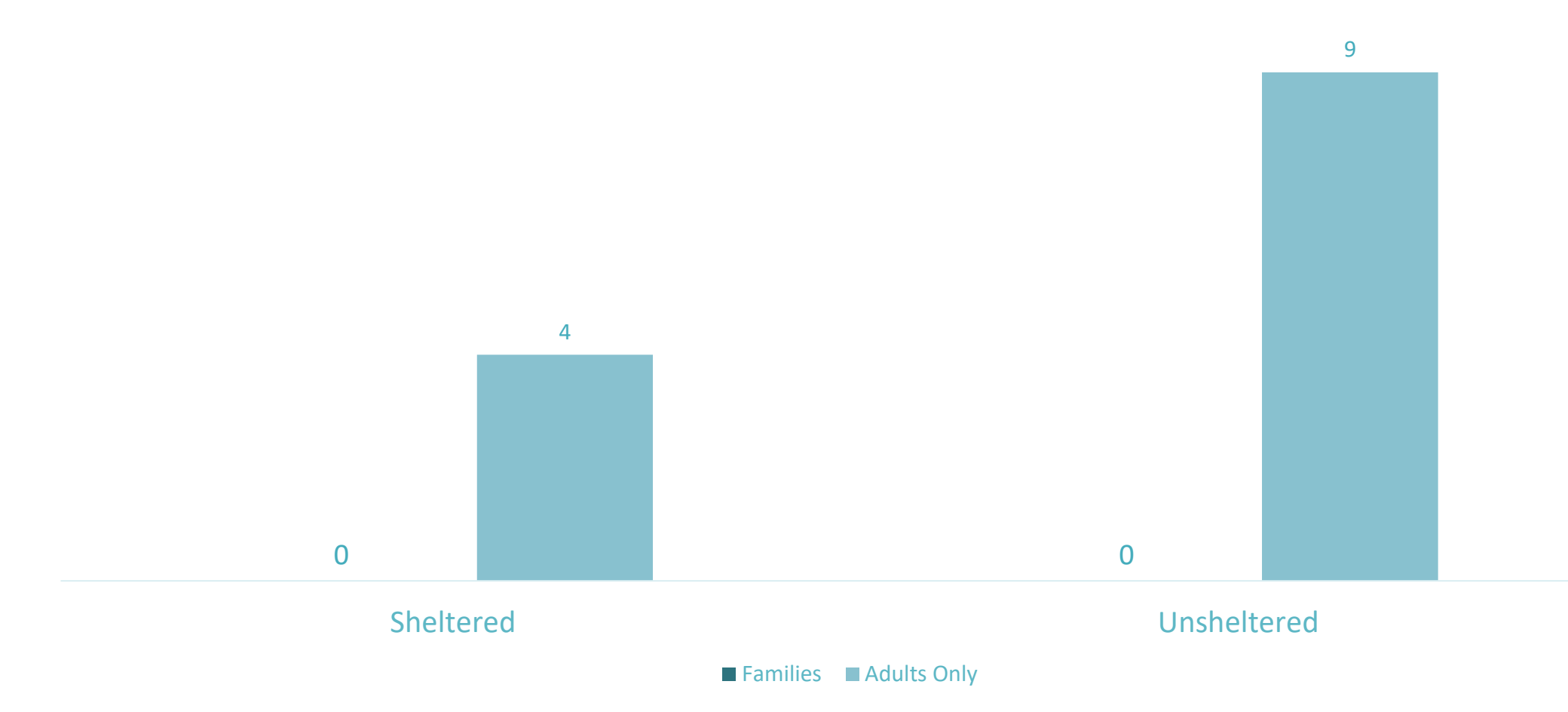

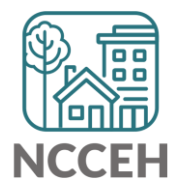

**Housing Inventory Count** 

#### **HMIS Bed Coverage**

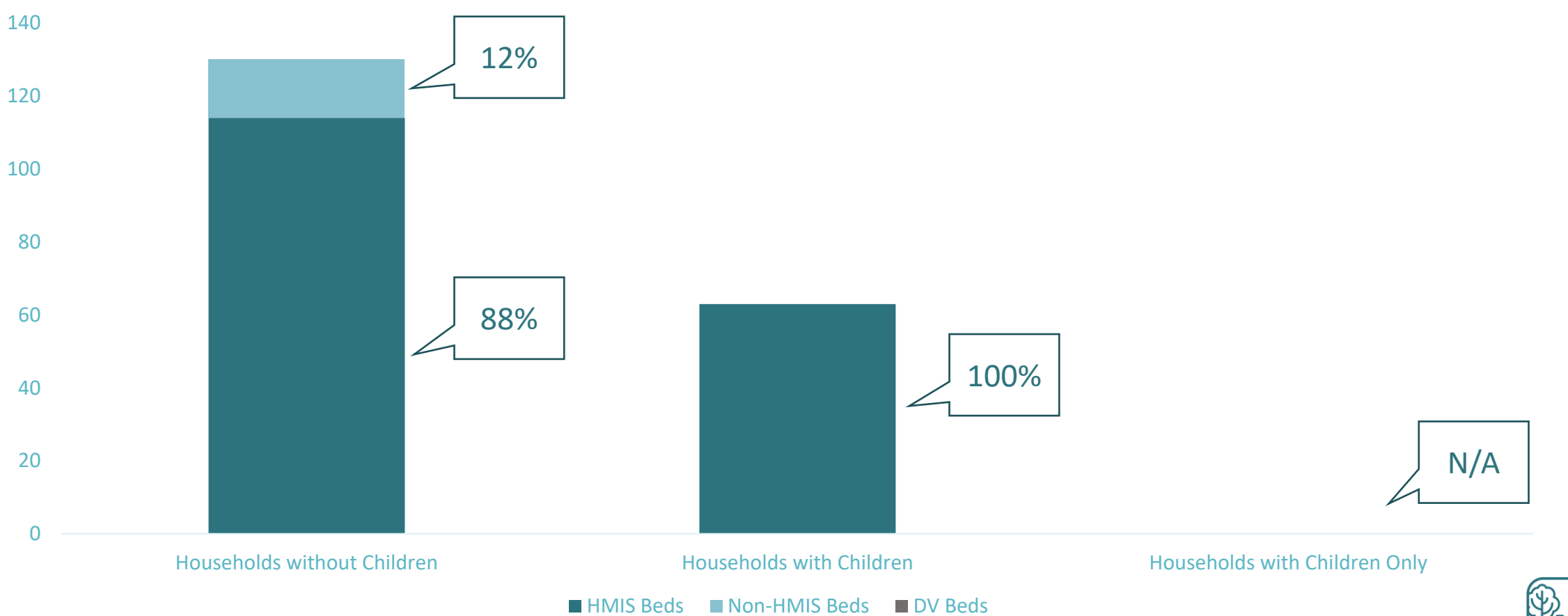

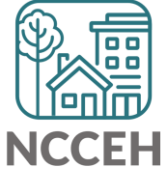

## Housing Inventory Count

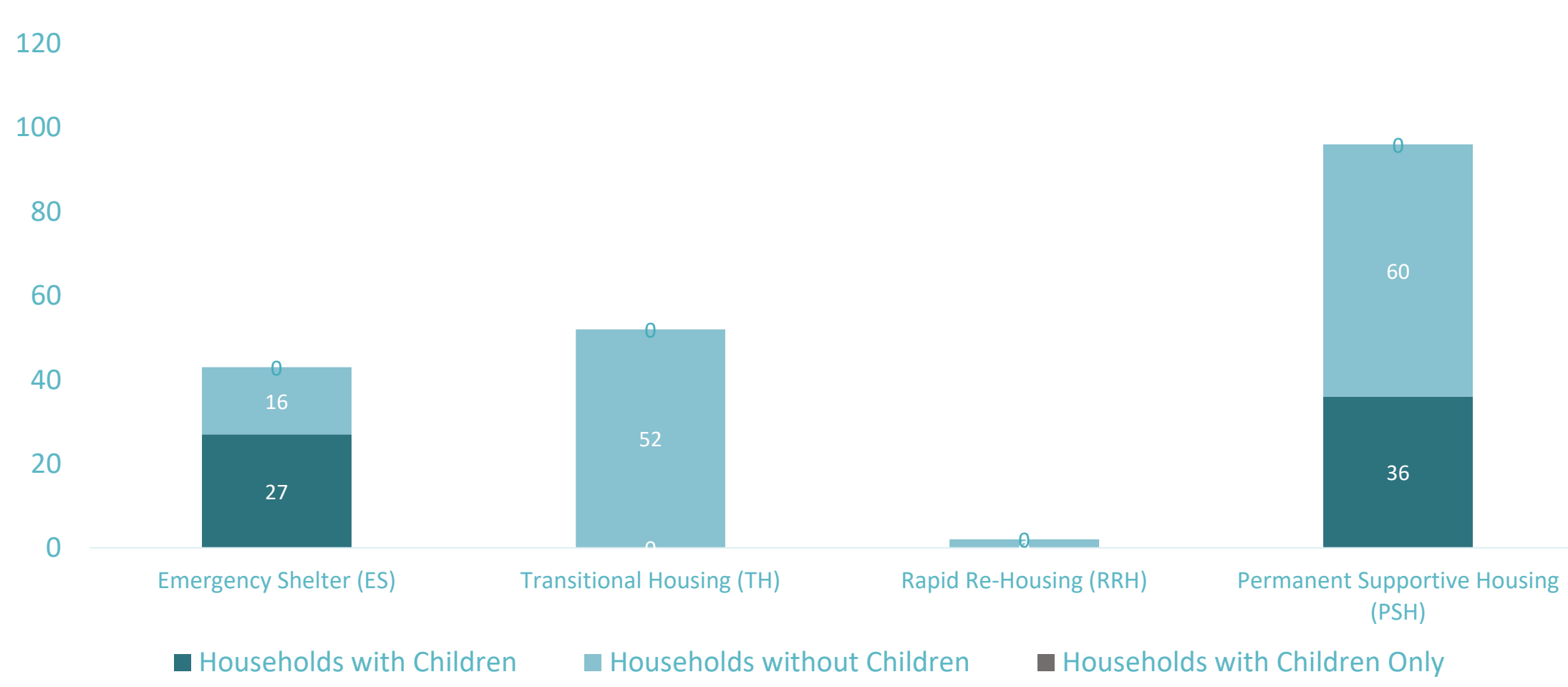

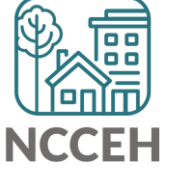

How can we help?

**Case Manager Tab** 

## Track who is a client's Case Manager

Record client's point person

Save best contact information

See changes over time

Access other ServicePoint features:

- $\circ$  My Client Counts Reports
- Follow-up Lists
- Case Plans/Goals

| Client Information                    | Service T    | ransactions   |
|---------------------------------------|--------------|---------------|
| Summary Client Profile Households ROI | Entry / Exit | Case Managers |
|                                       |              |               |

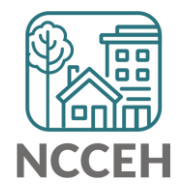

#### Track who is a client's Case Manager

• Enter Data As (EDA) mode matters!

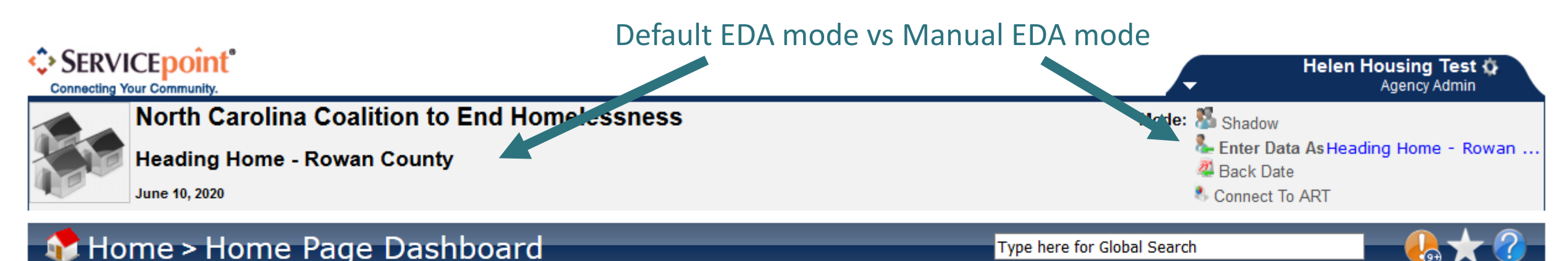

| Last Viewed Favorites | Sv | stem News  | 5 (18)*                             | Agency News (1)*                       |    | Follow Up List (0) |      | <b>2</b>       |
|-----------------------|----|------------|-------------------------------------|----------------------------------------|----|--------------------|------|----------------|
| Home                  | -  |            |                                     | 3 7 (7                                 | -0 |                    |      | -v <b>-</b>    |
| ClientPoint           |    | Date       | Headline                            |                                        |    | Client ID Type     | Date | Time Remaining |
| Clientroint           |    | 06/09/2020 | ServicePoint Ver                    | sion Update Happening at 11 F          | M  |                    |      |                |
| ResourcePoint         | 25 | 00/08/2020 | Tonight                             |                                        |    |                    |      |                |
| ▶ FundManager         | *  | 04/10/2020 | Updated COVID-                      | 19 questions + guidance                |    |                    |      |                |
| ShelterPoint          | *  | 03/18/2020 | New data for CO                     | VID-19 Response                        |    |                    |      |                |
| Reports               | *  | 03/09/2020 | Warning: Do Not                     | Use Verify & Save                      |    |                    |      |                |
| ▶ Admin               | *  | 03/04/2020 | ART Reports will<br>through the wee | be unavailable Friday 3/6 at 4<br>kend | pm |                    |      |                |

- Go through ClientPoint
- Case Managers is under the Client Information Tab
- Tabs can be adjusted for each project by the Data Center
- Click Add Case Manager

| Client Information Service Transactions |                |            |             |              |               |            |             |
|-----------------------------------------|----------------|------------|-------------|--------------|---------------|------------|-------------|
| Summary                                 | Client Profile | Households | ROI         | intry / Exit | Case Managers | Case Plans | Assessments |
|                                         | Managore       |            |             |              |               |            |             |
| Caser                                   | Managers       |            |             |              |               |            |             |
| Na                                      | ame Prov       | vider      | Phone Numbe | r            | Start Date    | End        | Date        |
|                                         | o Managor      |            |             | No mat       | tchos         |            |             |

**Decision Points:** 

• Does the case manager work with the whole household?

 Is the case manager an HMIS User?

| Case Manager            |                                                                                                    |  |  |  |  |  |
|-------------------------|----------------------------------------------------------------------------------------------------|--|--|--|--|--|
| Case Manag              | er - (4) Solo, Han                                                                                                    |  |  |  |  |  |
| Household Members       |                                                                                                    |  |  |  |  |  |
| To include Ho<br>name   | To include Household members for this Case Manager, click the box beside each<br>name. Only members from the SAME Household may be selected. |  |  |  |  |  |
| 🗌 (125413) Sing         | le Parent                                                                                                    |  |  |  |  |  |
| ⊻ <u>(4) Solo, Ha</u> r | ✓ (4) Solo, Han                                                                                                    |  |  |  |  |  |
| <u>(501224) Sol</u>     | o, Ben                                                                                                    |  |  |  |  |  |
| Type *                  | ► ● <u>ServicePoint User</u> ○ <u>Me</u> ○ <u>Other</u>                                                                                      |  |  |  |  |  |
| Select User *           | Heading Home - Rowan County (7388)                                                                                                    |  |  |  |  |  |
|                         | -Select- ~                                                                                                    |  |  |  |  |  |
| Name *                  |                                                                                                    |  |  |  |  |  |
| Title                   |                                                                                                    |  |  |  |  |  |
|                         |                                                                                                    |  |  |  |  |  |

**Decision Points:** 

• Does the case manager work with the whole household?

 Is the case manager an HMIS User?

| Case Manager                                                                                                    |                                                                                                    |  |  |  |  |
|----------------------------------------------------------------------------------------------------|----------------------------------------------------------------------------------------------------|--|--|--|--|
| Case Manag                                                                                                    | er - (4) Solo, Han                                                                                                    |  |  |  |  |
| <ul> <li>Household Members</li> </ul>                                                                                                    |                                                                                                    |  |  |  |  |
| To include Household members for this Case Manager, click the box beside each<br>name. Only members from the SAME Household may be selected. |                                                                                                    |  |  |  |  |
| 🗌 (125413) Sing                                                                                                    | (125413) Single Parent                                                                                                    |  |  |  |  |
| ⊻ <u>(4) Solo, Han</u>                                                                                                    | ✓ (4) Solo, Han                                                                                                    |  |  |  |  |
| □ <u>(501224) Sol</u>                                                                                                    | o <u>, Ben</u>                                                                                                    |  |  |  |  |
| Type *                                                                                                    | ServicePoint User ○ Me ○ Other     Other     Ot |  |  |  |  |
| Select User *                                                                                                    | Heading Home - Rowan County (7388)                                                                                                    |  |  |  |  |
|                                                                                                    | -Select- V Find the User                                                                                                    |  |  |  |  |
| Name *                                                                                                    | with their default                                                                                                    |  |  |  |  |
| Title                                                                                                    | EDA mode                                                                                                    |  |  |  |  |
| Hue                                                                                                    |                                                                                                    |  |  |  |  |

## Add a Case Manager: Other

**Decision Points:** 

• Does the case manager work with the whole household?

 Is the case manager an HMIS User?

| Cas | se Manager                                                                                                    |                                                       | × |  |  |  |
|-----|----------------------------------------------------------------------------------------------------|-------------------------------------------------------|---|--|--|--|
|     | Case Manag                                                                                                    | er - (4) Solo, Han                                    |   |  |  |  |
|     | <ul> <li>Household Members</li> </ul>                                                                                                    |                                                       |   |  |  |  |
|     | To include Household members for this Case Manager, click the box beside each<br>name. Only members from the SAME Household may be selected. |                                                       |   |  |  |  |
|     | (125413) Single Parent                                                                                                    |                                                       |   |  |  |  |
|     | ✓ (4) Solo, Han                                                                                                    |                                                       |   |  |  |  |
|     | ⊻ <u>(501224) Sol</u>                                                                                                    | <u>o, Ben</u>                                         |   |  |  |  |
|     | Type *                                                                                                    | O <u>ServicePoint User</u> O <u>Me</u> ● <u>Other</u> |   |  |  |  |
|     | Name *                                                                                                    |                                                       |   |  |  |  |
|     | Title                                                                                                    | Contact Info                                          |   |  |  |  |
|     | Phone Number                                                                                                    | opens up to be                                        |   |  |  |  |
|     | Email Address                                                                                                    |                                                       |   |  |  |  |

Usually, you are selecting yourself!

Name & Contact Info automatically appears

| Case M | Case Manager 🛛 🛛 🕅                                                                                                    |                            |  |  |  |  |  |
|--------|----------------------------------------------------------------------------------------------------|----------------------------|--|--|--|--|--|
| С      | Case Manager - (4) Solo, Han                                                                                                    |                            |  |  |  |  |  |
| •      | Household Members                                                                                                    |                            |  |  |  |  |  |
| 0      | To include Household members for this Case Manager, click the box beside each<br>name. Only members from the SAME Household may be selected. |                            |  |  |  |  |  |
|        | 125413) Sing                                                                                                    | le Parent                  |  |  |  |  |  |
|        | ( <u>4) Solo, Han</u>                                                                                                    |                            |  |  |  |  |  |
|        | <u>(501224) Sol</u>                                                                                                    | <u>o, Ben</u>              |  |  |  |  |  |
| Ту     | pe*                                                                                                    | O <u>ServicePoint User</u> |  |  |  |  |  |
| Na     | me*                                                                                                    | Helen Housing Test         |  |  |  |  |  |
| Title  |                                                                                                    |                            |  |  |  |  |  |
| Pho    | one Number                                                                                                    |                            |  |  |  |  |  |
| Em     | ail Address                                                                                                    | hmis@ncceh.org             |  |  |  |  |  |
| _      |                                                                                                    |                            |  |  |  |  |  |

# How do you manage contact info in HMIS

Remember, this tip and others are in the Intro to ServicePoint Video Training on ncceh.org/hmis/training

#### • Find the User Profile Setting icon

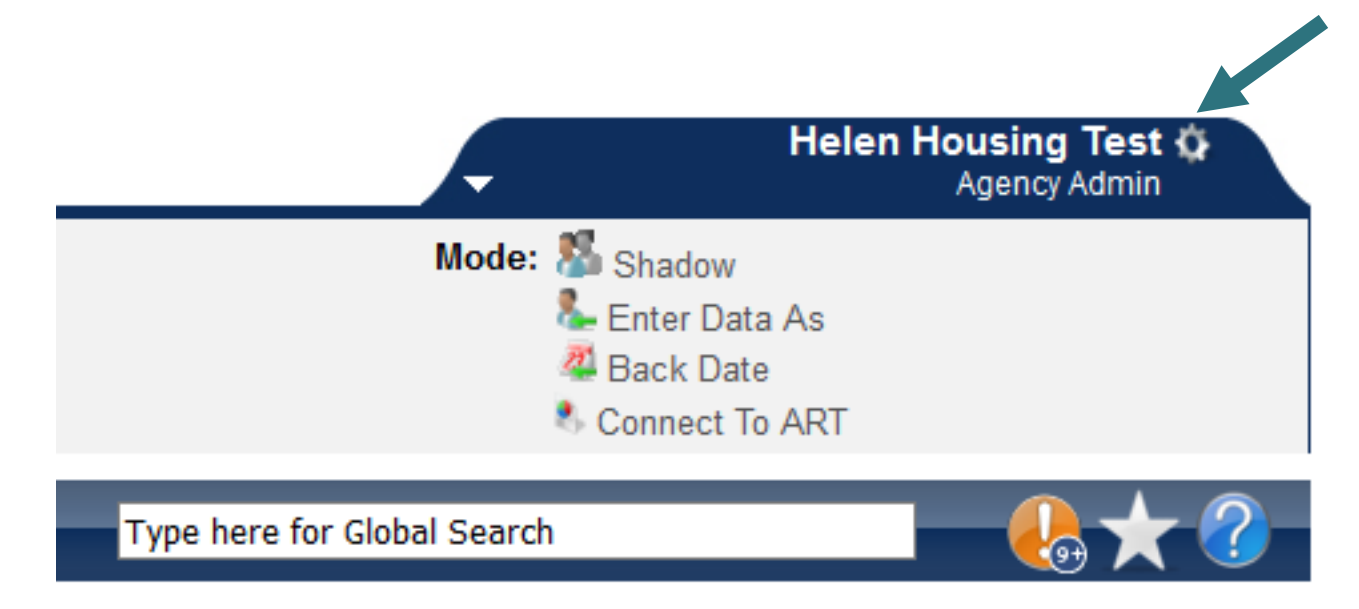

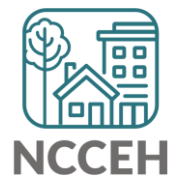

# How do you manage contact info in HMIS

Remember, this tip and others are in the Intro to ServicePoint Video Training on ncceh.org/hmis/training

| •   | <ul> <li>Update E-mail and Phone info</li> </ul> |                           |   |  |  |
|-----|--------------------------------------------------|---------------------------|---|--|--|
| •   | • Save & Exit                                    |                           |   |  |  |
| Use | er Profile                                       |                           | ¢ |  |  |
|     | Name                                             | Helen Housing Test (7846) |   |  |  |
|     | Title                                            |                           |   |  |  |
|     |                                                  |                           |   |  |  |

| Name                                               |                           | Helefi Housing Test (7840)             |  |  |  |  |  |
|----------------------------------------------------|---------------------------|----------------------------------------|--|--|--|--|--|
|                                                    | Title                     |                                        |  |  |  |  |  |
|                                                    | User Name                 | hhousing                               |  |  |  |  |  |
|                                                    | Provider                  | Heading Home - Rowan County (7388)     |  |  |  |  |  |
|                                                    | Role                      | Agency Admin                           |  |  |  |  |  |
|                                                    | E-mail                    | hmis@ncceh.org                         |  |  |  |  |  |
|                                                    | Telephone                 |                                        |  |  |  |  |  |
| -[s                                                | Settings                  |                                        |  |  |  |  |  |
| Allow User to tab to Goal links within Assessments |                           |                                        |  |  |  |  |  |
|                                                    |                           |                                        |  |  |  |  |  |
|                                                    | Change Password           | Save Save & Exit Exit                  |  |  |  |  |  |
|                                                    | . ANT REDUCTS WILLIE UNAV | ANALIE FILLAV 370 AT 4 DIT TITOLOTI TI |  |  |  |  |  |

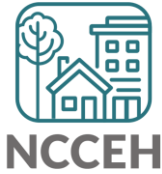
# Add a Case Manager

**Decision Points:** 

- Which project does the case manager work on behalf of?
- When did they start working together?

| To include Household members for this Case Manager, click the box beside each<br>name. Only members from the SAME Household may be selected. |                                                               |   |  |
|----------------------------------------------------------------------------------------------------|---------------------------------------------------------------|---|--|
| 🗌 (125413) Sing                                                                                                    | (125413) Single Parent                                        |   |  |
| ∕∕ <u>(4) Solo, Ha</u>                                                                                                    | ב                                                             |   |  |
| ⊠ <u>(501224) So</u>                                                                                                    | lo, Ben                                                       |   |  |
| Type *                                                                                                    | O <u>ServicePoint User</u> ● <u>Me</u> O <u>Other</u>         |   |  |
| Name *                                                                                                    | Helen Housing Test Already there                              | 2 |  |
| Title                                                                                                    | because of                                                    |   |  |
| Phone Number                                                                                                    | EDA mode!                                                     |   |  |
| Email Address                                                                                                    | hmis@ncceh.org                                                |   |  |
| Provider *                                                                                                    | Heading Home - Rowan County - Rapid Re-Housing - ESG (7390) V |   |  |
| Start Date *                                                                                                    | 06 / 10 / 2020 🥂 🔿 🦉                                          |   |  |
| End Date                                                                                                    |                                                               |   |  |
|                                                                                                    | Add Case Manager Cancel                                       |   |  |

#### Case Manager Saved!

 Now anyone in my agency or visibility group can see our work together!

| Release of Information: Ends 04/10/2021 |                               |                                                             | -Switc          | h to Another Hou | sehold Member- | ✓ Submit     |
|-----------------------------------------|-------------------------------|-------------------------------------------------------------|-----------------|------------------|----------------|--------------|
| Client Inform                           | nation                        |                                                             | Service T       | ransactions      |                |              |
| Summary                                 | Client Profile                | Households ROI                                              | Entry / Exit    | Case Manager     | s Case Plans   | Assessments  |
|                                         |                               |                                                             |                 |                  |                |              |
| 6                                       |                               |                                                             |                 |                  |                |              |
| Case                                    | Managers                      |                                                             |                 |                  |                |              |
| Case                                    | Managers<br>Name              | Provider                                                    |                 | Phone            | Number Start D | ate End Date |
|                                         | Name<br>Helen Housing<br>Test | <b>Provider</b><br>Heading Home - Rowan Co<br>Housing - ESG | ounty - Rapid R | Phone<br>e-      | Number Start D | ate End Date |

## Let's see this in action

HMIS@NCCEH training site for ServicePoint\* <u>sp5.servicept.com/hmisncceh\_training</u>

\*Remember, all HMIS Users have a training profile that mirrors your active one. Forgot your password? You can reset it just like the live site.

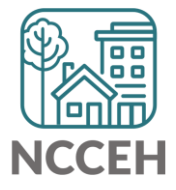

**Counts Reports** 

## Home Page Counts Dashlet Reports

Pros:

- Generate quick lists of clients on your homepage
- Keep an eye on data quality
- Rolling dates available

Cons:

- Limited, cannot change options
- Only 4 spots
- EDA mode sensitive

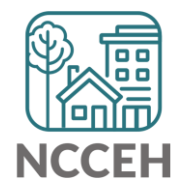

• Open the black arrow for Customize Home Page Dashboard

| 📌 Home > Home Page             | 🕏 Home > Home Page Dashboard |                               |                                               |      |                    |      | <b>— () ★ (</b> ? |
|--------------------------------|------------------------------|-------------------------------|-----------------------------------------------|------|--------------------|------|-------------------|
| Last Viewed Favorites     Home | System News                  | ; (18)                        | Agency News (1)                               | -    | Follow Up List (0) | )    | <b>X</b>          |
| ClientPoint                    | Date                         | Headline                      |                                               |      | Client ID Type     | Date | Time Remaining    |
| ResourcePoint                  | 06/08/2020                   | ServicePoint<br>PM Tonight    | Version Update Happening a                    | t 11 |                    |      |                   |
| ▶ FundManager                  | 04/10/2020                   | Updated COV                   | ID-19 questions + guidance                    |      |                    |      |                   |
| ShelterPoint                   | 03/18/2020                   | New data for                  | COVID-19 Response                             |      |                    |      |                   |
| Reports                        | 03/09/2020                   | Warning: Do N                 | lot Use Verify & Save                         |      |                    |      |                   |
| ▶ Admin                        | 03/04/2020                   | ART Reports v<br>4 pm through | vill be unavailable Friday 3/0<br>the weekend | 5 at |                    |      |                   |
| Logout                         | 02/17/2020                   | ART failed this               | s morning (Updated 2.17)                      |      |                    |      |                   |
|                                |                              |                               | View Al                                       |      |                    |      | View All          |
|                                | Custom                       | ize Home Par                  | ie Dashboard                                  |      | 1                  |      |                   |

- Look for Add Counts Report
- Options may vary

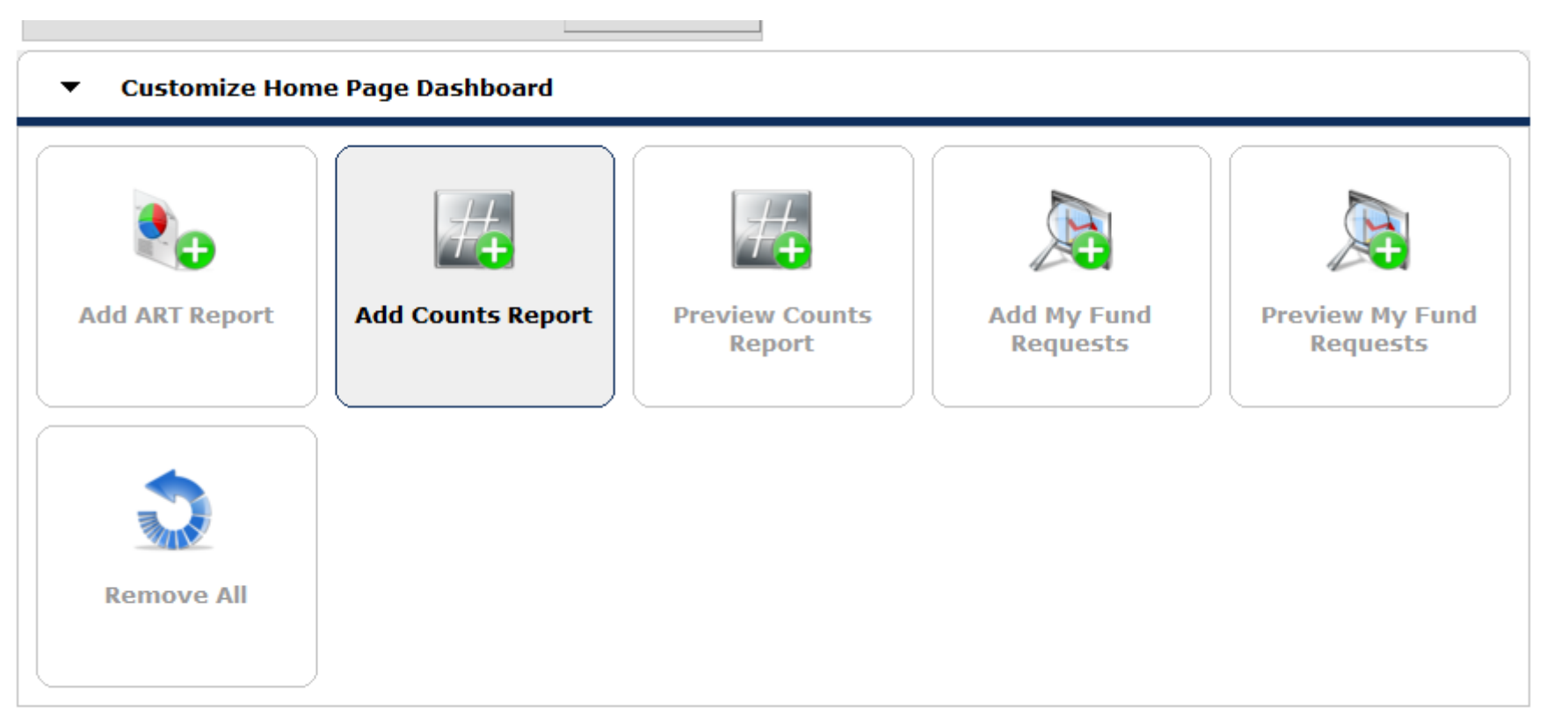

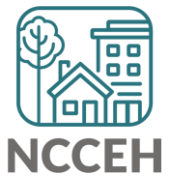

| System News | s <b>(18)</b>                                                             | Agency News                           | (1)     | <b>6</b> | Follow Up List (0 | )    | <b>X</b>       |
|-------------|---------------------------------------------------------------------------|---------------------------------------|---------|----------|-------------------|------|----------------|
| Date        | Headline                                                                  |                                       |         |          | Client ID Type    | Date | Time Remaining |
| 06/08/2020  | ServicePoint V<br>PM Tonight                                              | /ersion Update Ha                     | ppening | g at 11  |                   |      |                |
| 04/10/2020  | Updated COVI                                                              | Updated COVID-19 questions + guidance |         |          |                   |      |                |
| 03/18/2020  | New data for COVID-19 Response                                            |                                       |         |          |                   |      |                |
| 03/09/2020  | Warning: Do Not Use Verify & Save                                         |                                       |         |          |                   |      |                |
| 03/04/2020  | ART Reports will be unavailable Friday 3/6 at<br>4 pm through the weekend |                                       |         | 3/6 at   |                   |      |                |
| 02/17/2020  | 020 ART failed this morning (Updated 2.17)                                |                                       | )       |          |                   |      |                |
|             | View All                                                                  |                                       |         | All      |                   |      | View All       |
| Counts      | Report                                                                    |                                       |         | <b>i</b> |                   |      |                |

Click the – Pencil!

| 🖉 Counts Report |              |
|-----------------|--------------|
| Top-Left        | Top-Right    |
| Bottom-Left     | Bottom-Right |
|                 | Refresh      |

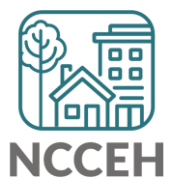

| Edit Dashlet |                        |                             | ×            |
|--------------|------------------------|-----------------------------|--------------|
| Top-Left     | Top-Right              | Bottom-Left                 | Bottom-Right |
| Report Name  | -Select-               | ~                           |              |
| Description  | N/A                    |                             |              |
|              | A Counts Report is not | currently designated for th | OK Cancel    |

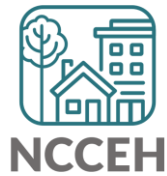

• Standard list to choose from

| dit Dashlet |                                    |                                                                                                    | ×            |
|-------------|------------------------------------|----------------------------------------------------------------------------------------------------|--------------|
| Top-Left    | Top-Right                          | Bottom-Left                                                                                                    | Bottom-Right |
| Report Name | -Select-                           | ~                                                                                                    |              |
| Description | Clients With Expiring ROIs         | ^                                                                                                    |              |
|             | Clients With No Goals Set          |                                                                                                    |              |
|             | Clients With No Recent Case Activ  | /ity                                                                                                    |              |
| 0           | A Clients With No Recent Case Note | pr this loca                                                                                                    | ation.       |
|             | Clients With No Recent Entries     |                                                                                                    |              |
|             | Clients With No Shelter Stays      |                                                                                                    |              |
|             | Clients With NULL UDEs             |                                                                                                    | OK Cancel    |
|             | Clients With Outstanding Referral  | s and a second second sec |              |
|             | Clients With Recent Exits          |                                                                                                    |              |
|             | Clients With Unserved Needs        |                                                                                                    |              |
|             | Incoming Closed Referrals          |                                                                                                    |              |

• Many use Case Manager tab to find "My Clients"

| Edit Dashlet |                                         |    | ×                 |
|--------------|-----------------------------------------|----|-------------------|
| Top-Left     | Top-Right Bottom-Le                     | ft | Bottom-Right      |
| Report Name  | Select-                                 | ~  |                   |
| Description  | My Clients With No Goals Set            |    |                   |
|              | My Clients With No Recent Case Activity |    |                   |
|              | My Clients With No Recent Case Note     |    |                   |
| <b>V</b>     | My Clients With No Recent Entries       |    | or this location. |
|              | My Clients With No Shelter Stays        |    |                   |
|              | My Clients With NULL UDEs               |    | OV Canaal         |
|              | My Clients With Outstanding Referrals   |    | OK Cancel         |
|              | My Clients With Recent Exits            |    |                   |
|              | My Clients With Unserved Needs          |    |                   |
|              | Outgoing Closed Referrals               |    |                   |
|              | Outraine Defensele                      |    |                   |

• Two main filters available: (Rolling) Dates and Projects

| Edit Dashlet    |                                                                                               |                                                                                              | ×             |
|-----------------|-----------------------------------------------------------------------------------------------|----------------------------------------------------------------------------------------------|---------------|
| Top-Left        | Top-Right                                                                                     | Bottom-Left Bottom-Right                                                                     |               |
| Report Name     | My Clients With An Entry But N                                                                | o Exit 🗸                                                                                     |               |
| Description     | Lists all clients that have an En<br>entry date in the specified date<br>current case manager | try/Exit record for the specified providers wi<br>range but no exit date and have you listed | th an<br>as a |
| Filters         |                                                                                               |                                                                                              |               |
| Select Dates    | Start Date                                                                                    | End Date                                                                                     |               |
| Today ~         | 06 / 10 / 2020                                                                                | 06 / 10 / 2020                                                                               |               |
| Provider Type * | ● <u>System Wide</u> O <u>Provider</u>                                                        | O <u>Reporting Group</u>                                                                     |               |
|                 |                                                                                               | ОК С                                                                                         | ancel         |

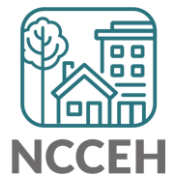

For all

current

clients

| E( Yesterday                                         |                                                                                                    |                                                                                            |                       |
|------------------------------------------------------|----------------------------------------------------------------------------------------------------|--------------------------------------------------------------------------------------------|-----------------------|
| This Week<br>This Month                              | Top-Right Bo                                                                                                    | ottom-Left Bottom-Rig                                                                      | jht                   |
| This Quarter<br>This Year<br>Last Week<br>Last Month | My Clients With An Entry But No E<br>Lists all clients that have an Entry,<br>entry date in the specified date rate<br>current case manager | xit v<br>/Exit record for the specified providers<br>nge but no exit date and have you lis | s with an<br>ted as a |
| Last Quarter<br>Last Year<br>All Dates               | Start Date                                                                                                    | End Date                                                                                   |                       |
| Today V<br>Provider Type *                           | 06 / 10 / 2020<br>● <u>System Wide</u> ○ <u>Provider</u> ○                                                                                  | 06 / 10 / 2020                                                                             |                       |

NCCEH

• Provider lets you select the entire agency (incl. subordinates) or not

| Edit | t Dashlet            |                                                                                                    |                                | X            |  |  |  |
|------|----------------------|----------------------------------------------------------------------------------------------------|--------------------------------|--------------|--|--|--|
| Тс   | op-Left              | Top-Right                                                                                                    | Bottom-Left                    | Bottom-Right |  |  |  |
|      | Report Name          | My Clients With An Entry But No Exit V                                                                                                    |                                |              |  |  |  |
|      | Description          | Lists all clients that have an Entry/Exit record for the specified providers with an<br>entry date in the specified date range but no exit date and have you listed as a<br>current case manager |                                |              |  |  |  |
|      | Filters              |                                                                                                    |                                |              |  |  |  |
| Se   | elect Dates          | Start Date                                                                                                    | End Date                       |              |  |  |  |
| Т    | oday 🗸               | 06 / 10 / 2020                                                                                                    | 06 / 10                        | / 2020       |  |  |  |
|      | Provider Type *      | ○ <u>System Wide</u> ● <u>Prov</u>                                                                                                    | vider O <u>Reporting Group</u> |              |  |  |  |
|      | Provider *           | Heading Home - Rowan C                                                                                                    | County (7388)                  | ~            |  |  |  |
|      | Including Subordinat | es 🗌                                                                                                    |                                |              |  |  |  |

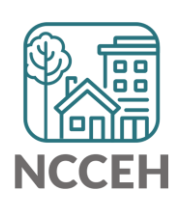

• Once a box is modified, the report will immediately pull.

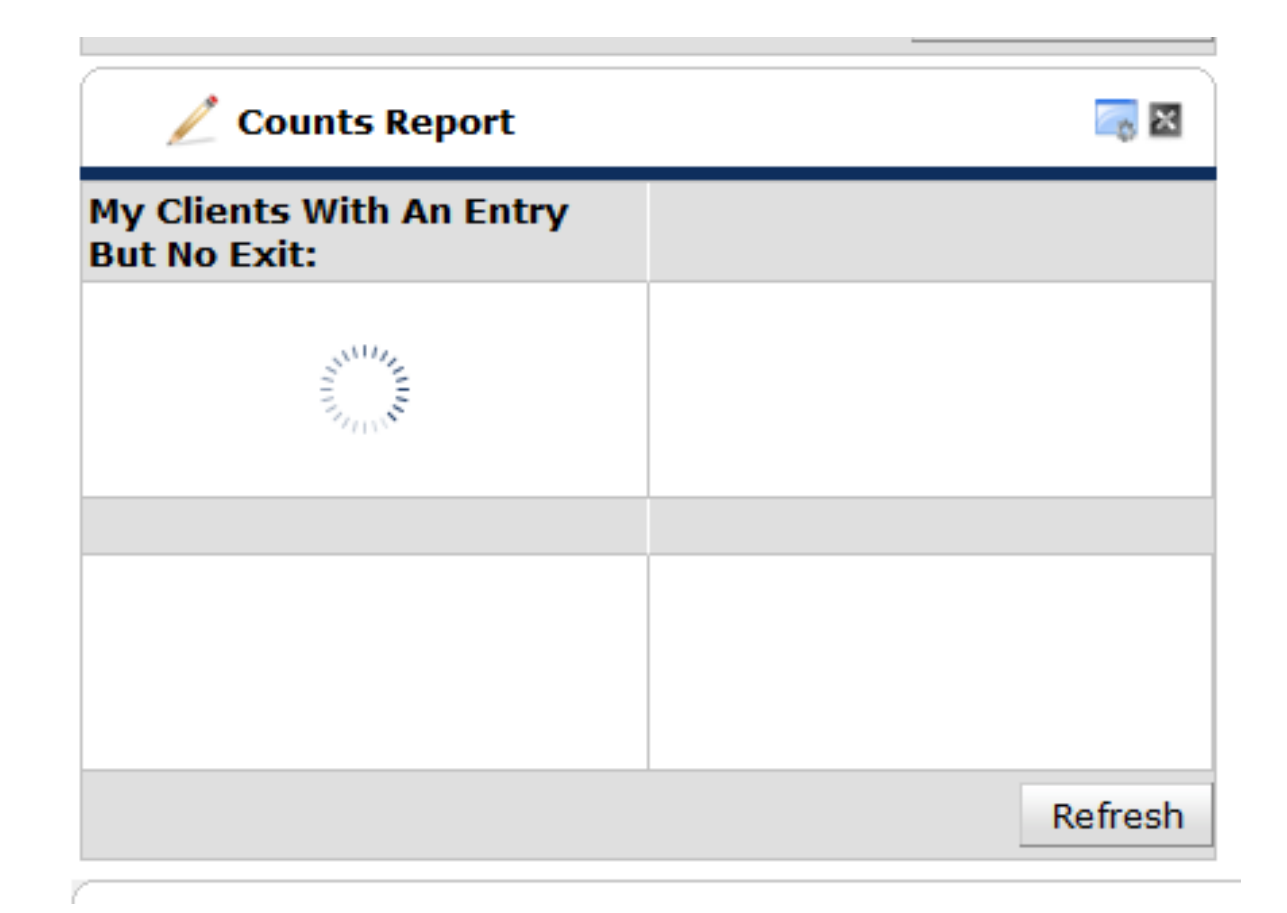

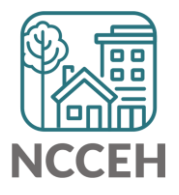

• Once a box is modified, the report will immediately pull.

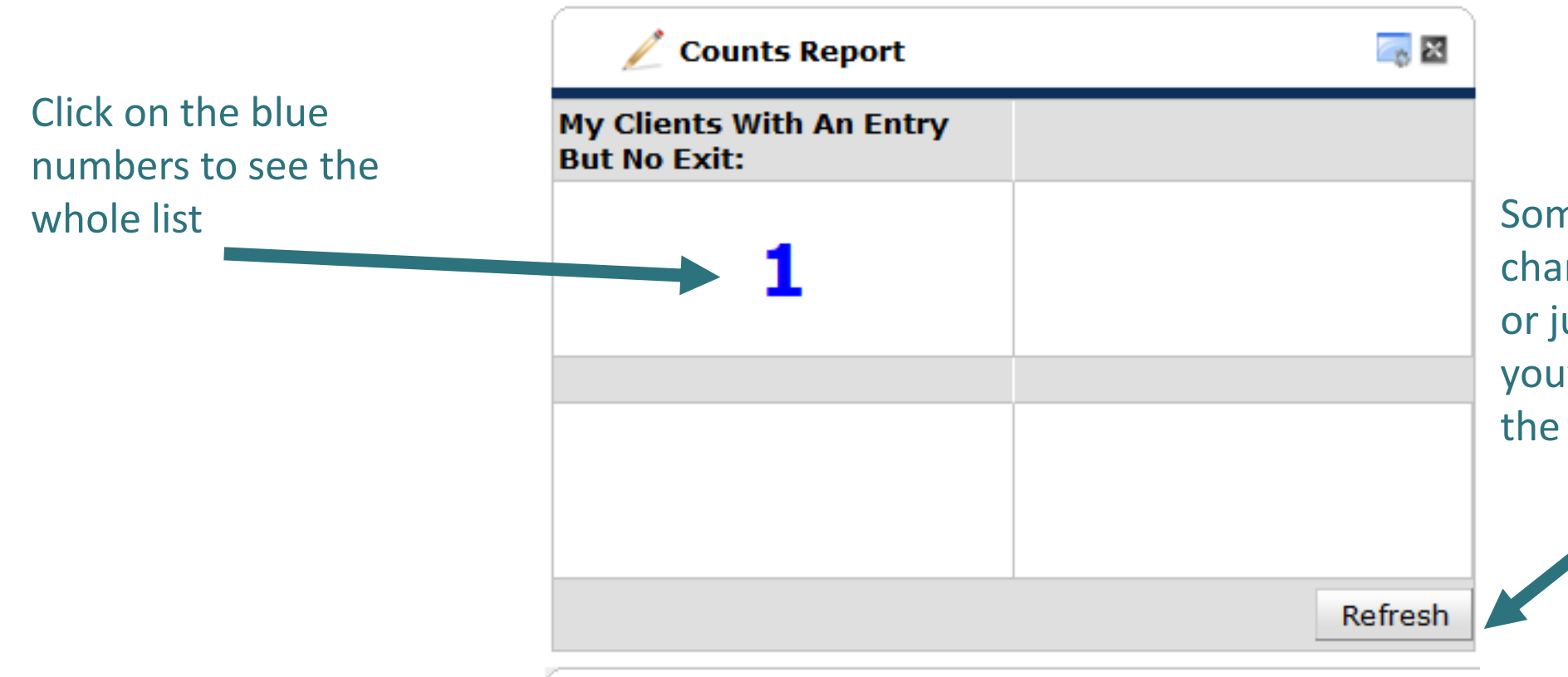

Sometimes, when changing EDA mode or just logging in, you'll want to refresh the data

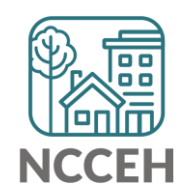

#### Home Page Counts Dashlet Reports

- Generate quick lists of clients on your homepage
- Keep an eye on data quality
- Good options to consider:

 $\odot$  See when new Referrals are recorded

o See when a follow-up is scheduled for this day/week/month

 $\odot$  See info about your clients

• Watch for how data changes in and out of EDA mode

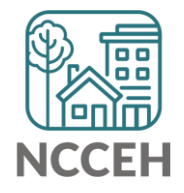

#### Home Page Counts Dashlet Reports

Questions?

What would you like to try?

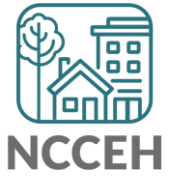

# Follow along if you'd like!

HMIS@NCCEH training site for ServicePoint\* <a href="mailto:sp5.servicept.com/hmisncceh\_training">sp5.servicept.com/hmisncceh\_training</a>

\*Remember, all HMIS Users have a training profile that mirrors your active one. Forgot your password? You can reset it just like the live site.

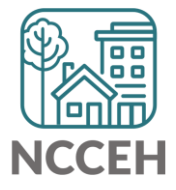

#### Notes: Where to Add

- Case Goals (June User Meeting)
- Referrals
- Service Transactions

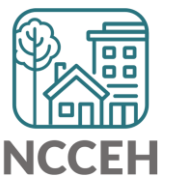

## **Notes: Preferred Format**

- Date and Time
- Note
- Initials

| This Client is not a member of any Households. |                                                                                                    |  |  |  |
|------------------------------------------------|----------------------------------------------------------------------------------------------------|--|--|--|
| Provider *                                     | Heading Home - Rowan County - Rapid Re-Housing - CoC (7390) 🗸                                                                    |  |  |  |
| Case Manager                                   | Helen Housing Test 🗸                                                                                                    |  |  |  |
| Note Date*                                     | 07 / 13 / 2020 🧖 🔿 🦉                                                                                                    |  |  |  |
| Note *                                         | 07/13/2020 9:50 AM                                                                                                    |  |  |  |
|                                                | Client came into today to talk about their progress in class, they are really enjoying it and find it to be a good challenge. HH |  |  |  |

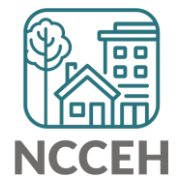

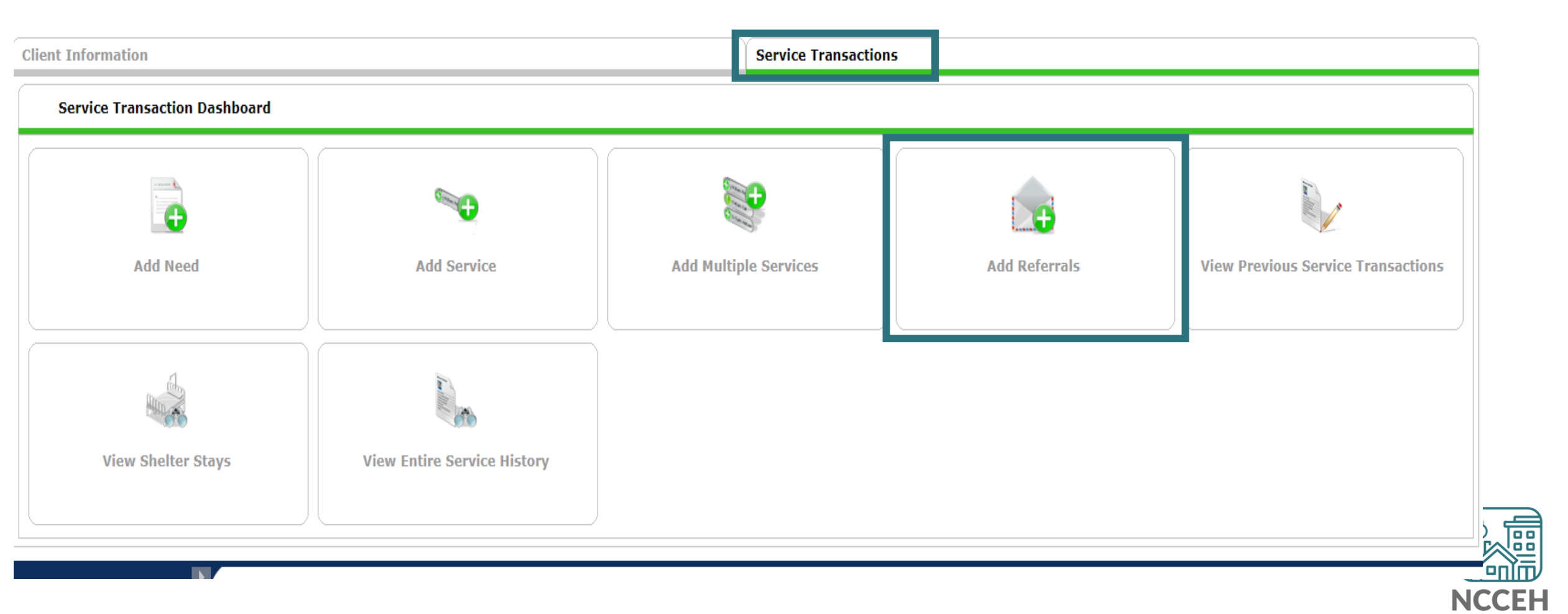

Select Need and Add Terms

| Needs Assignment                                   |                                  |
|----------------------------------------------------|----------------------------------|
| 🚺 Selec                                            | t up to 5 Needs                  |
| Service Code Quicklist                             |                                  |
| Case/Care Management (PH-1000)                     |                                  |
| viction Prevention Legal Assistance (FT-4500.1800) |                                  |
| andlord/lenant Dispute Resolution (FI-4500.4600)   |                                  |
| Rent Payment Assistance (BH-3800.7200)             |                                  |
| Itility Assistance (BV-8900)                       |                                  |
|                                                    |                                  |
|                                                    |                                  |
| Add Terms Service Code Look-Up                     | Add Terms & Go To Search Results |
|                                                    |                                  |
|                                                    |                                  |
|                                                    |                                  |
|                                                    |                                  |

NCC

- Scroll to the Bottom
- Select Notes
- Save All

| •  | ▼ Need Data      |                                                   |                     |                                               |       |  |  |  |
|----|------------------|---------------------------------------------------|---------------------|-----------------------------------------------|-------|--|--|--|
|    | Da               | ite of Need * 07 / 13 / 2020 🧖 🔿 🧖 10 ~           | : 15 ~: 11 ~ AM ~   |                                               |       |  |  |  |
|    | Selected Needs   |                                                   |                     |                                               |       |  |  |  |
|    |                  | Need                                              | Amount if Financial | Need Status / Outcome / If Not Met,<br>Reason | Notes |  |  |  |
|    | •                | Landlord/Tenant Dispute Resolution (FT-4500.4600) |                     | In Progress V<br>-Select- V                   |       |  |  |  |
| Re | Remove All Needs |                                                   |                     |                                               |       |  |  |  |

- Same Format: Date, Time, Note
- One Note per Referral

| Need Note | 5 🛛 🕅                                                                                |
|-----------|--------------------------------------------------------------------------------------|
| Notes     | 7/13/2020 10:30 AM                                                                   |
| f         | Set up an appointment for the client and the landlord to talk with a third party. HH |
| e         | G                                                                                    |
| c         | Save Close                                                                           |

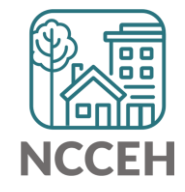

• No Number on the Note

| •    | Need Data                                         |                     |                                               |               |
|------|---------------------------------------------------|---------------------|-----------------------------------------------|---------------|
| Da   | ate of Need * 07 / 13 / 2020 🧃 🔿 🤯 10 ~           | : 15 ~: 11 ~ AM ~   |                                               |               |
| S    | elected Needs                                     |                     |                                               |               |
|      | Need                                              | Amount if Financial | Need Status / Outcome / If Not Met,<br>Reason | Notes         |
| ٢    | Landlord/Tenant Dispute Resolution (FT-4500.4600) |                     | In Progress V<br>-Select- V                   |               |
| Remo | ve All Needs                                      |                     | -Select-                                      | •             |
|      |                                                   |                     |                                               | Uinin<br>NCCF |

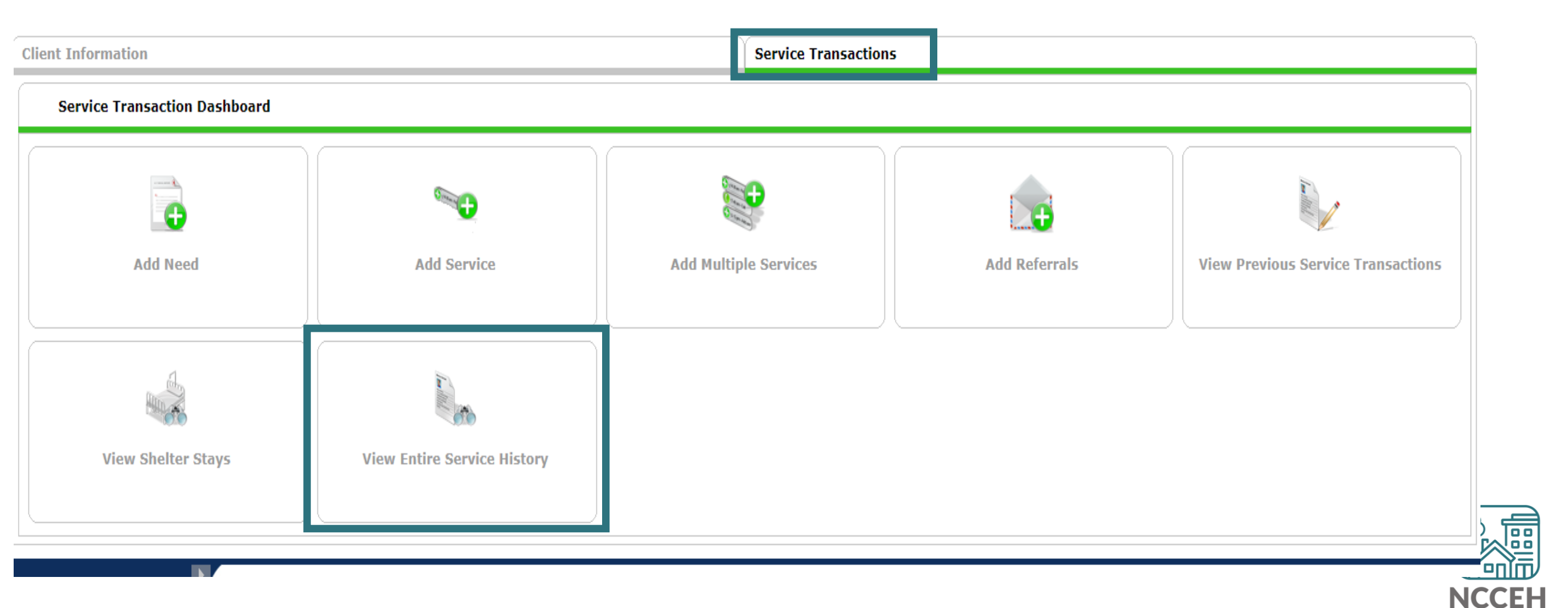

• Referrals Tab to see Referral from Agency Side

| Needs                                                         |                    | Servio                | Services                     |   | errals Shelte                     |                       | helter Stays |                | ce History      |
|---------------------------------------------------------------|--------------------|-----------------------|------------------------------|---|-----------------------------------|-----------------------|--------------|----------------|-----------------|
| Pr                                                            | Previous Referrals |                       |                              |   |                                   |                       |              |                |                 |
| Select I<br>-Select-                                          | Dates<br>- ~       | Start Date            | s<br>/ <b>27, 🔿 2</b>        | 8 | End Date                          | <b>1</b> , 🔿 2,       | Moi          | re S           | earch           |
|                                                               | Need Date          | Referred<br>Date      | Referred To                  |   |                                   | Referral<br>Outcome   | Need Type    | Need<br>Status | Need<br>Outcome |
| 2 07/13/2020 07/13/2020 Allied Churches of County - Rapid Ref |                    | Alamance<br>housing - | e Co - Alamance<br>RRH - HUD |   | Landlord/Tenan<br>Dispute Resolut | t In<br>tion Progress | 5            |                |                 |
| Add Referral Showing 1-1 of 1                                 |                    |                       |                              |   |                                   |                       |              |                |                 |

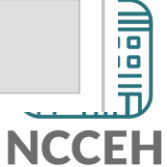

• Display set up on the Referral Tab

| 🖉 Need Information                                                      | 1                                                                                                    |              |  |  |
|-------------------------------------------------------------------------|----------------------------------------------------------------------------------------------------|--------------|--|--|
| Need<br>Provider                                                        | Landlord/Tenant Dispute Resolution (FT-4500.4600)<br>Heading Home - Rowan County - Rapid Re-Housing - CoC (7390) |              |  |  |
| Date of Need07/13/2020 11:17:44 AMAmount if FinancialNo amount entered. |                                                                                                    |              |  |  |
| Notes                                                                   | 7/13/2020 10:30 AM<br>Set up an appointment for the client and the landlord to talk with a third party. HH       |              |  |  |
| Referral Data                                                           |                                                                                                    | Send Summary |  |  |
| Referred-To Provider Needs Referral Date                                | Allied Churches of Alamance Co - Alamance County - Rapid Rehousing - RRH - HUD (7218)<br>• 07 / 13 / 2020        |              |  |  |
| Referral Ranking<br>Referral Outcome                                    | -Select- V                                                                                                    |              |  |  |

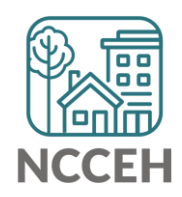

#### • Now editable!

| Need Information    |                                                                                                    |
|---------------------|----------------------------------------------------------------------------------------------------|
| Provider *          | Heading Home - Rowan<br>County - Rapid Re-Housing - Search My Provider Clear<br>CoC (7390)                    |
| Need *              | Landlord/Tenant Dispute Resolution (FT-4500.4600) V Look Up                                                   |
| Date of Need *      | 07 / 13 / 2020 🧖 🔿 💐 11 🗸 : 17 🗸 : 44 🗸 AM 🗸                                                                  |
| Amount if Financial |                                                                                                    |
| Notes               | 7/13/2020 10:30 AM<br>Set up an appointment for the client and the landlord to talk with<br>a third party. HH |
| Need Status *       | In Progress ¥                                                                                                 |

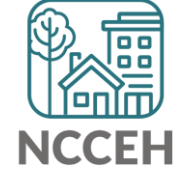

• To edit the note, access through the Need in All Service Transactions

| All Service Transactions |   |                     |            |                                                                                      |                                          |                             |           |  |
|--------------------------|---|---------------------|------------|--------------------------------------------------------------------------------------|------------------------------------------|-----------------------------|-----------|--|
| Select Dates             |   | Star                | rt Date    | End Date                                                                             | <b>B</b> , 🔾 Z                           | 5                           | Search    |  |
|                          |   | Transaction<br>Type | Date       | Provider                                                                             | Туре                                     | Need<br>Status /<br>Outcome | Need Goal |  |
| / 🛰 📩                    | 0 | Need                | 07/13/2020 | Heading Home - Rowan County - Rapid<br>Re-Housing - CoC                              | Landlord/Tenant<br>Dispute<br>Resolution | In Progress                 |           |  |
| 2                        | 1 | Referral            | 07/13/2020 | Allied Churches of Alamance Co -<br>Alamance County - Rapid Rehousing -<br>RRH - HUD | Landlord/Tenant<br>Dispute<br>Resolution |                             |           |  |

#### **Notes: Service Transactions**

• Add Need through Service Transaction Dashboard

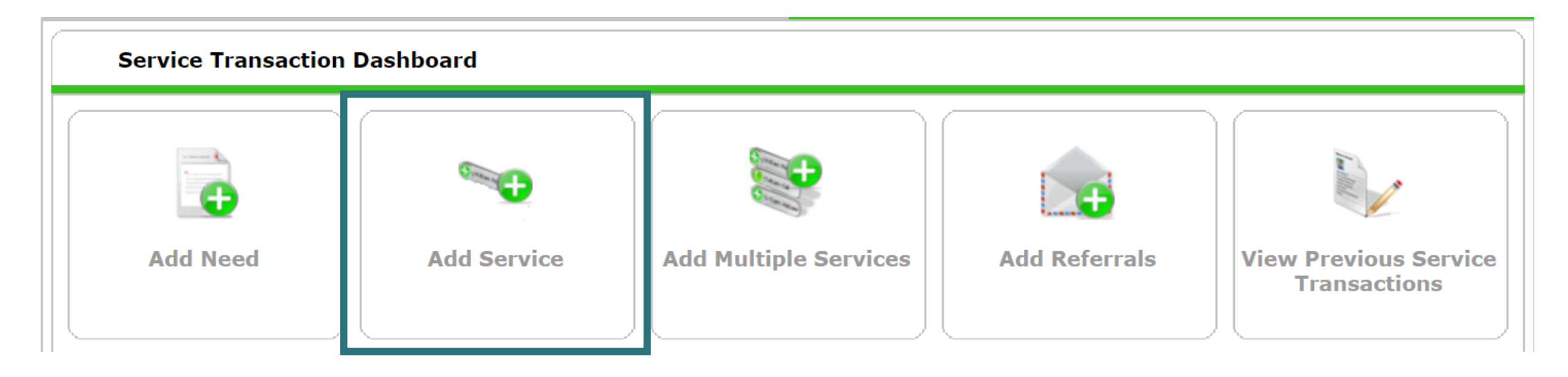

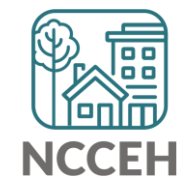

#### Notes: Service Transactions

• Add Note to Service Transaction

| Edit Service                 |                                                                                                    |  |  |  |  |  |
|------------------------------|----------------------------------------------------------------------------------------------------|--|--|--|--|--|
|                              | ✓ Household Members                                                                                                    |  |  |  |  |  |
| This Client is not a me      | ember of any Households.                                                                                                    |  |  |  |  |  |
| Service Provider*            | 🧪 Heading Home - Rowan County - Rapid Re-Housing - CoC (7390)                                                                                                    |  |  |  |  |  |
| Creating User                | Andy Phillips                                                                                                    |  |  |  |  |  |
| Start Date *                 | 07 / 13 / 2020 🔊 🔊 11 🗸 : 08 🗸 : 16 🗸 AM 🗸                                                                                                    |  |  |  |  |  |
| End Date                     |                                                                                                    |  |  |  |  |  |
| Service Type *               | Zase/Care Management (PH-1000)                                                                                                    |  |  |  |  |  |
| Provider Specific<br>Service | -Select- 🗸                                                                                                    |  |  |  |  |  |
| Service Notes                | 07/13/2020 12:00 PM<br>SW Client and got an update on their housing search and a new<br>job. Job is going well, long hours but they're making it work.<br>Housing search isn't as great, finding places just outside a<br>sustainable range. HH |  |  |  |  |  |
| Service Costs                |                                                                                                    |  |  |  |  |  |
| Number of Units              |                                                                                                    |  |  |  |  |  |
| Unit Type                    | -Select- 🗸                                                                                                    |  |  |  |  |  |
| Cost per Unit                | \$                                                                                                    |  |  |  |  |  |
| Total Cost of Units          |                                                                                                    |  |  |  |  |  |

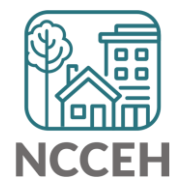

#### **Notes: Service Transactions**

• Select the Service, not the Need, to edit the note

| All Service Transactions         |   |                     |            |                                                         |                         |                          |           |
|----------------------------------|---|---------------------|------------|---------------------------------------------------------|-------------------------|--------------------------|-----------|
| Select Dates Start Date End Date |   |                     |            |                                                         |                         |                          |           |
| -Select-                         | ~ |                     | //         | 27, 🕽 🎝                                                 | //                      | T, 🔾 Z                   | Search    |
|                                  |   | Transaction<br>Type | Date       | Provider                                                | Туре                    | Need Status<br>/ Outcome | Need Goal |
| <u>/</u> ~ 📩                     | 0 | Need                | 07/13/2020 | Heading Home - Rowan County<br>- Rapid Re-Housing - CoC | Case/Care<br>Management | Closed                   |           |
| 2                                | 5 | Service             | 07/13/2020 | Heading Home - Rowan County<br>- Rapid Re-Housing - CoC | Case/Care<br>Management |                          |           |

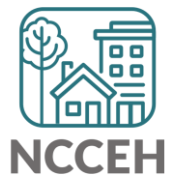

Hat's Next?

## What's Next Calendar

| Due                  | Report/Event Name                                   |
|----------------------|-----------------------------------------------------|
| Mar 10 <sup>th</sup> | NC State of Emergency for COVID-19                  |
| Mar 18 <sup>th</sup> | COVID-19 Response questions in HMIS                 |
| Sept                 | Next HMIS Users Meeting (TBD)                       |
| Sept/Oct             | Longitudinal System Analysis Report                 |
| Oct 1 <sup>st</sup>  | New CE Elements required in HMIS deadline           |
|                      | First quarterly ESG-CV reports anticipated deadline |

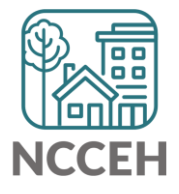
## Contact NCCEH

hello@ncceh.org 919.755.4393

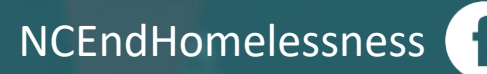

@NCHomelessness

nc\_end\_homelessness 🐻

## Contact NCCEH Data Center Help Desk

hmis@ncceh.org 919.410.6997

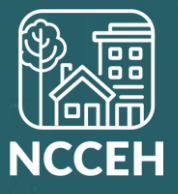